### からだケア予約システム ご利用ガイド

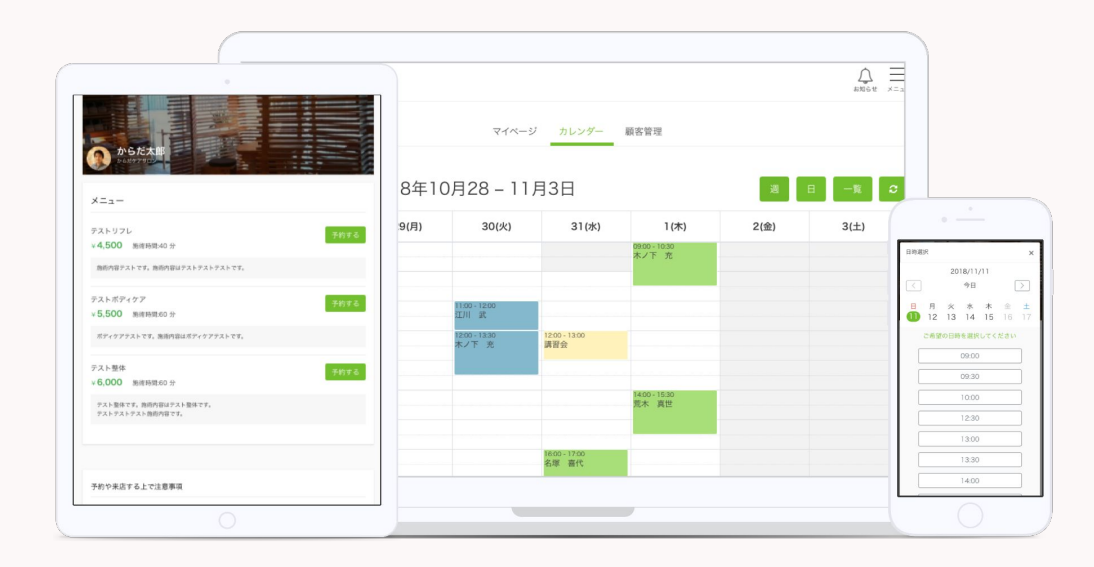

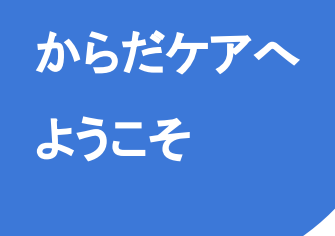

この度はからだケアに掲載してくださり、ありがとうございます。 本ガイドでは、からだケアのサービスをご利用いただくにあたって、 必要な設定や知っておくと便利な情報についてご案内いたします。 ぜひご活用ください。

### └ 最初に知っておきたい予約システム3つのポイント /

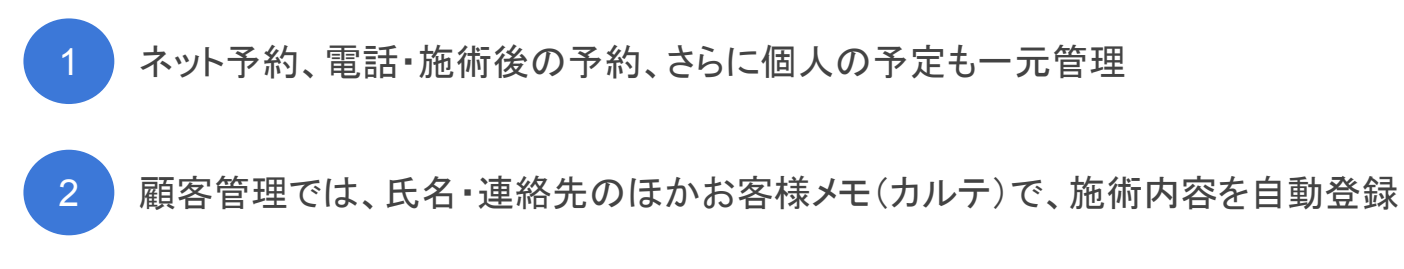

3 予約画面は、お客さまが使いやすいデザインを採用

### Contents 目次

| ● 施術者専用ページにログインする                     | 4 ページ  | ・リピーターの予約を登録する                                    | 56 ページ |
|---------------------------------------|--------|---------------------------------------------------|--------|
| ・ログインする                               | 5 ページ  | ・オフライン予約の変更                                       | 63 ページ |
| ・ホーム画面の使い方                            | 8 ページ  | ・個人予定の登録                                          | 65 ページ |
| <ul> <li><u>ネット予約をはじめる</u></li> </ul> | 9 ページ  | ・個人予定の変更・削除                                       | 70 ページ |
| ・STEP1 予約可能時間の設定                      | 13 ページ | <ul> <li> <u>             顧客を管理する</u> </li> </ul> | 73 ページ |
| ・STEP2 予約メールの受信先の設定                   | 18 ページ | ・顧客情報の登録                                          | 76 ページ |
| ・STEP3 予約受付方法の設定                      | 21 ページ | ■顧客一覧の確認                                          | 79 ページ |
| ・STEP4 ネット予約ボタン設定                     | 26 ページ | ■顧客詳細の確認                                          | 82 ページ |
| <ul> <li>予約を管理する</li> </ul>           | 35 ~   | •顧客情報の変更 •追記                                      | 85 ページ |
| <ul> <li>・ネット予約の登録・確認</li> </ul>      | 38 ページ | ・顧客情報の削除                                          | 88 ページ |
| ・ネット予約の変更                             | 42 ページ | ● <u>お問い合わせ先</u>                                  | 91 ページ |
| ・ネット予約のキャンセル                          | 45 ページ | ・お問い合わせ先                                          | 92 ページ |
| ・オフライン予約の登録・確認                        | 50 ページ | •会社概要                                             | 93 ページ |

3

# 施術者専用ページにログインする

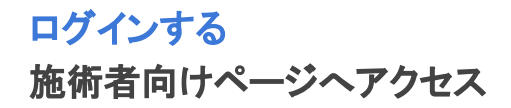

#### 施術者向けページ(<u>http://caradacare.sakura.ne.jp/staff</u>) へアクセス

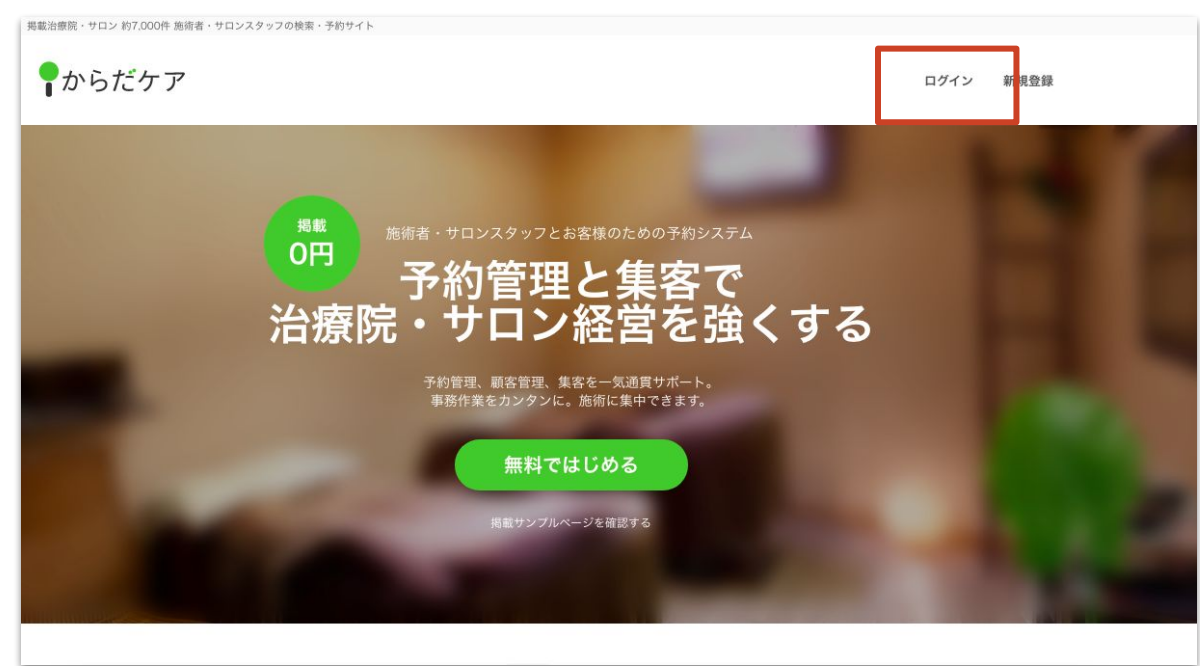

• ログインをクリックしてください

#### © 2018 studiofrog IIc. All Right Reserved.

ログインするログインする

#### 登録したメールアドレスとパスワードを入力し、「ログイン」ボタンをクリック

| <b>♀</b> からだケア |                                                                             | ×==- |                                                                                                    |
|----------------|-----------------------------------------------------------------------------|------|----------------------------------------------------------------------------------------------------|
|                | ログイン<br>メールアドレス:<br>satou@gmail.com<br>ノスフート:<br>Password<br>マ 次回から自動ログインする |      | <ul> <li>メールアドレス、パスワードの入力文字は<br/>大文字・小文字が区別されますので<br/>正確に入力してください。</li> <li>ログインをクリックしてください</li> </ul> |

#### ログインする ログインできない場合

#### うまくログインできないときは?

● 入力モードが「全角ひらがな」などになっていませんか?

半角文字が入力できるように入力モードを「半角英数」または「直接入力」に切り替えてください。 入力モードはWindowsの言語バー (通常は画面右下に表示されています) で、ご確認いただけます。

● アルファベットの小文字と大文字を入力し間違えていませんか?

アルファベットの大文字を入力するときは「Shift」キーを押しながら入力してください。

「Caps Lock」などにより、アルファベットの大文字・小文字に切り替わっていないことを確認してください。

● テンキーをお使いの場合、テンキーは有効になっていますか?

キーボードの「NumLock 」ランプが点灯していない場合は「NumLock 」キーを押して、テンキーを有効にしてください。

#### ログインする ホーム画面の使い方

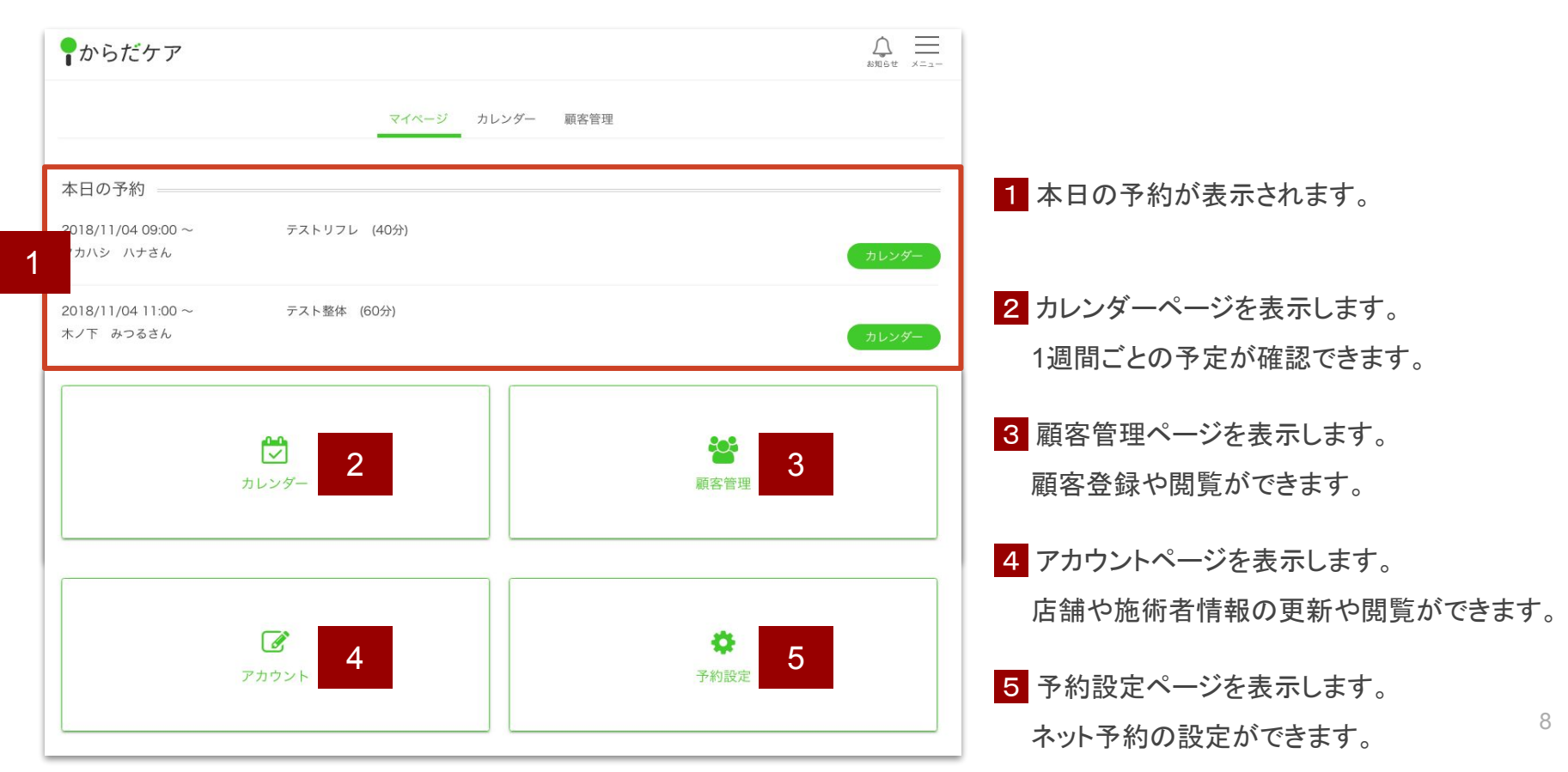

© 2018 studiofrog IIc. All Right Reserved.

ネット予約をはじめることで、365日24時間 ネットからの予約を受付けることが できます。 さらに、近年スマホの普及により、急激に高まっているネット予約需要に対応で

、ネット予約導入 カンタン4ステップ /

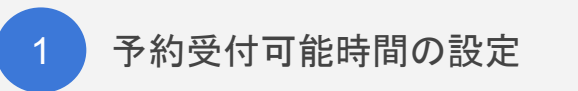

きます。

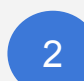

予約メールの受信先の設定(任意)

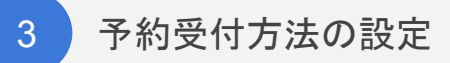

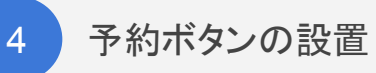

### **ネット予約をはじめる** まずは **予約設定ページ** へ

#### はじめに、メニュー または 下部にある「予約設定」ボタンをクリック

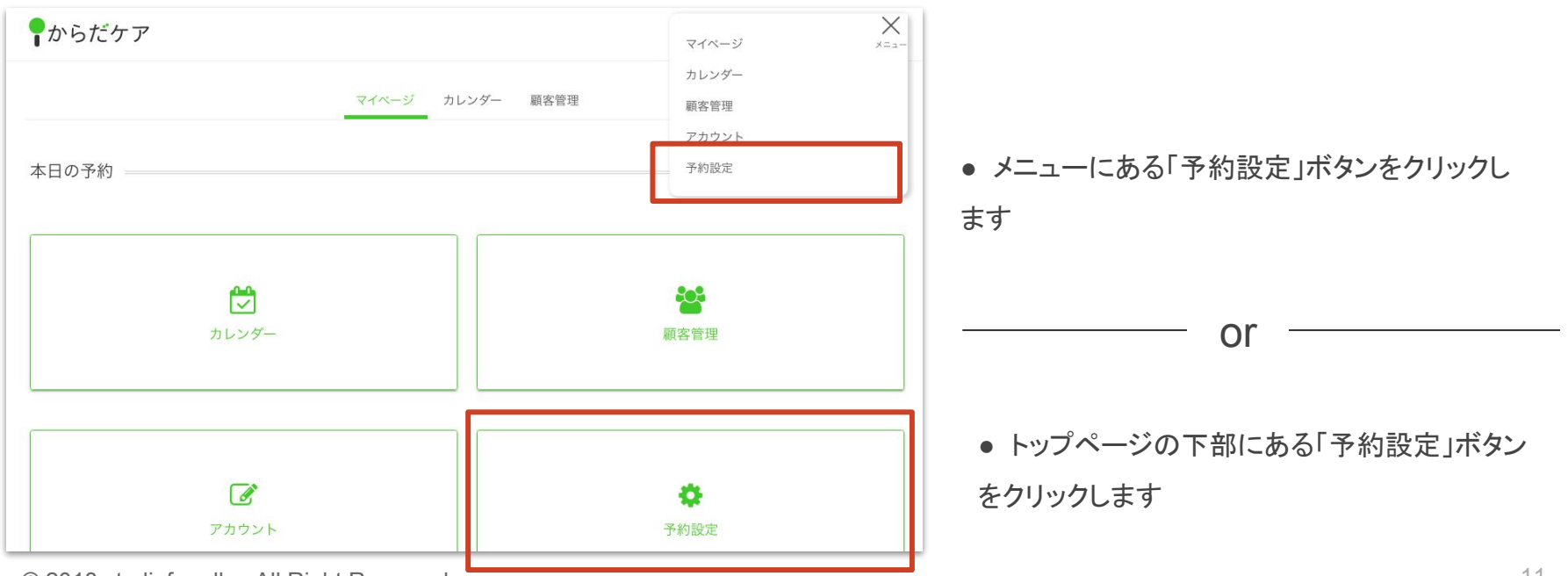

<sup>© 2018</sup> studiofrog IIc. All Right Reserved.

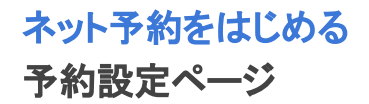

### ここからカンタン4ステップで、ネット予約がスタートできます

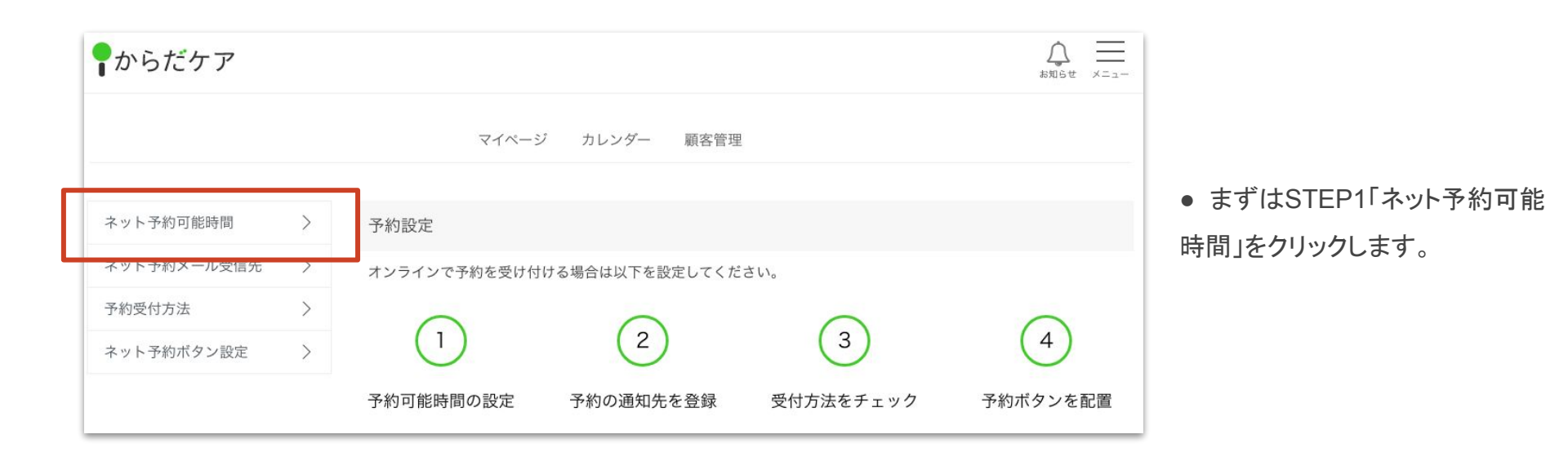

#### 予約を管理する

STEP1.予約可能時間の設定

# STEP1 予約可能時間の設定

© 2018 studiofrog llc.

STEP1.予約可能時間の設定

#### 予約を受付ける時間として 「① 店舗の営業時間にあわせた設定」or「② 自由な設定」が選べます

|                      |                      |                     | - |   |   | C/CiX/E 2 9 % |
|----------------------|----------------------|---------------------|---|---|---|---------------|
| ネット予約受付す<br>月        | 可能な曜日<br>火           | 水                   | 木 | 金 | ± | E             |
| ネット予約受付す<br>(下段は休憩時間 | 可能な時間を設定<br>がある場合の入っ | としてください<br>りしてください) |   |   |   |               |

#### ネット予約をはじめる STEP1. ① 店舗の営業時間にあわせるとき

#### 店舗の営業時間にあわせるとき「営業時間にあわせた設定をする」をクリック

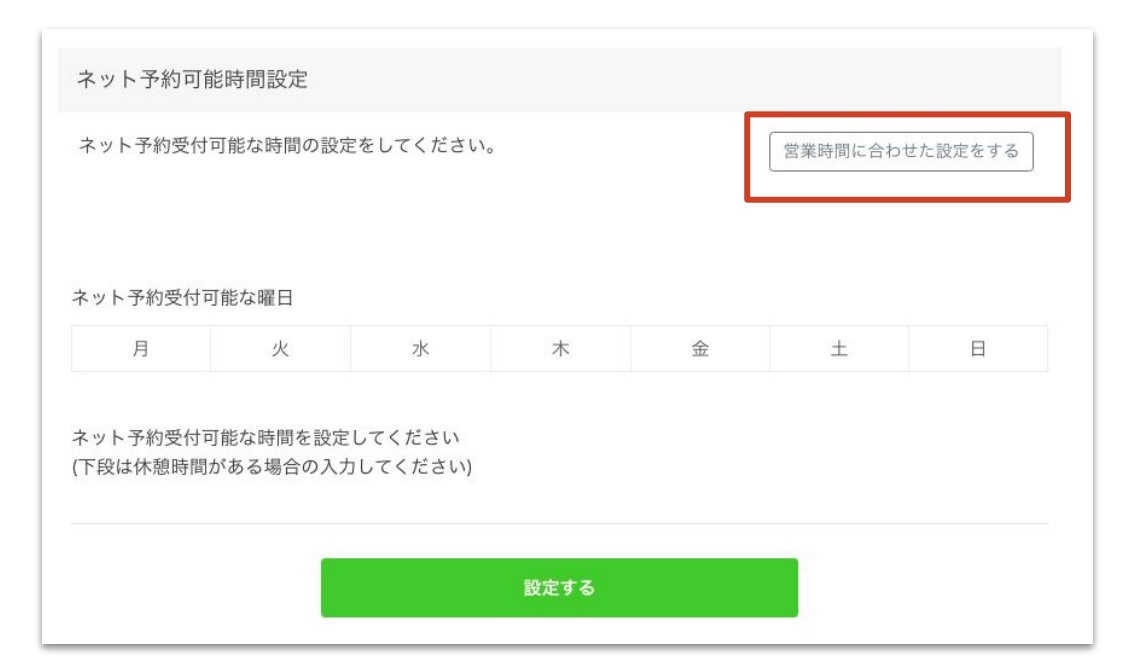

店舗の営業時間にあわせて、予約受付時間
 を設定したいときは、「営業時間にあわせた設定
 をする」ボタンをクリックします。

#### ネット予約をはじめる STEP1. ② 自由な設定

#### ② 自由な設定をしたいときは、曜日をクリック

| ネット予約可              | 能時間設定<br> <br> す可能な時間の設定 | 2をしてください。          | 5    |   | 営業時間に合 | わせた設定 | をする |                     |
|---------------------|--------------------------|--------------------|------|---|--------|-------|-----|---------------------|
| ネット予約受付             | 可能な曜日<br>火               | 水                  | 木    | 金 | ±      |       | 日   | ● 予約を受付ける曜日をクリックします |
| ネット予約受付<br>(下段は休憩時間 | 可能な時間を設定<br>聞がある場合の入力    | してください<br>]してください) |      |   |        |       |     | 1                   |
|                     |                          |                    | 設定する |   |        |       |     |                     |

#### ネット予約をはじめる STEP1. ② 自由な設定

#### 次に、曜日ごとに予約を受付ける時間を入力していきます

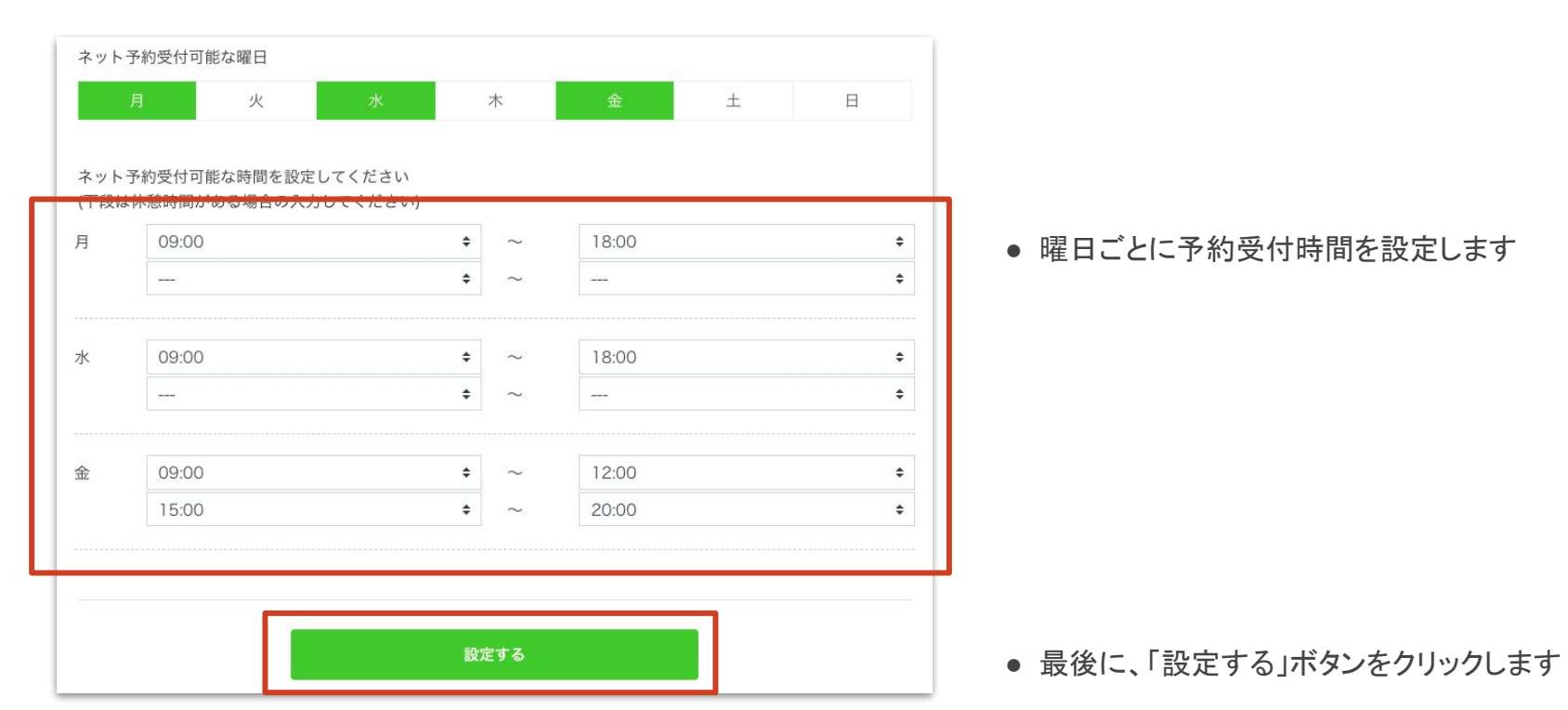

17

予約を管理する

STEP2. 予約メールの受信先の設定

### STEP2 予約メールの受信先の設定

#### STEP2. 予約メールの受信先の設定

#### 予約が入ったとき、通知するメールアドレスを設定できます

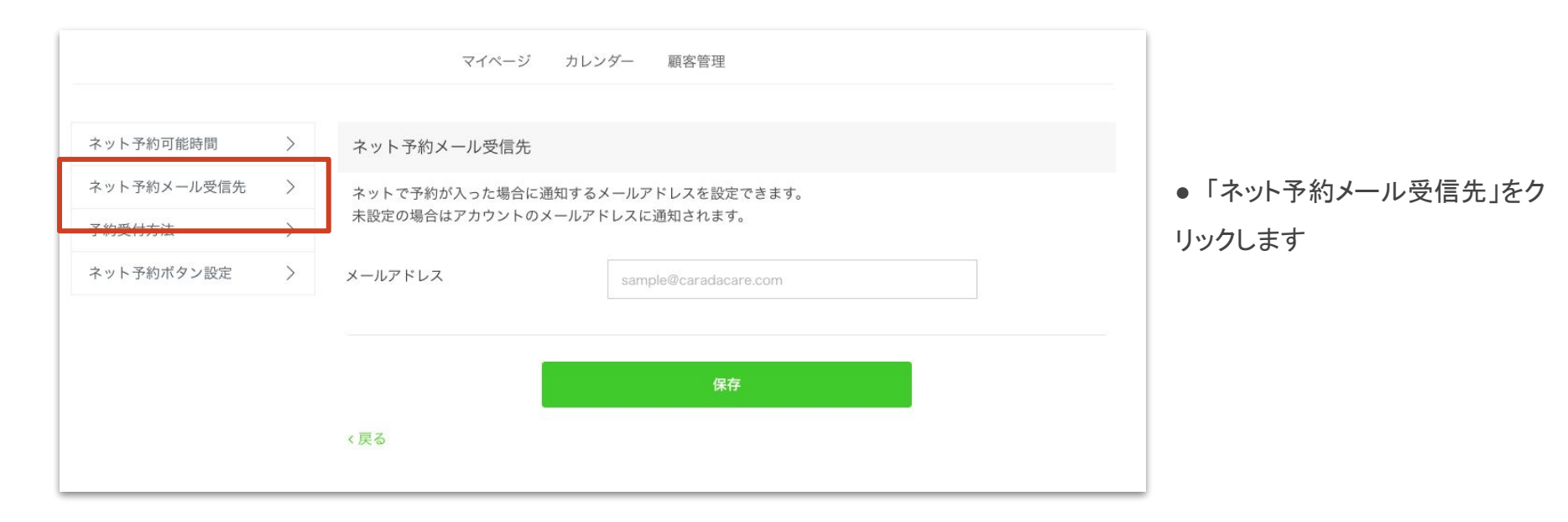

#### STEP2. 予約メールの受信先の設定

#### 予約メールを受信したいメールアドレスを入力し、保存ボタンをクリックします

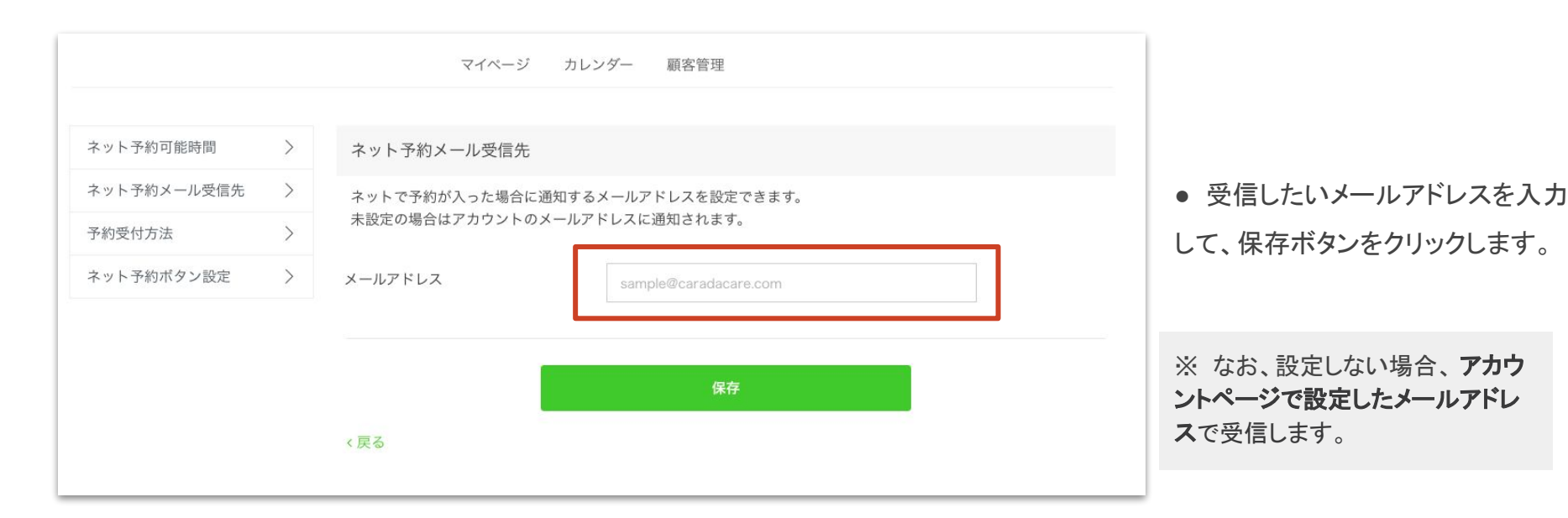

#### 予約を管理する

STEP3.予約受付方法の設定

# STEP3 予約受付方法の設定

#### ネット予約ほか、受付け可能な予約方法を設定します

| 、 1、 1、 単3 円 HS 単名 [10] | / | 于利文的方法          | יעז נו ענו אַניאי∶נ<br>רעו געו אַניאי∶נ |  |  |  |  |  |  |  |  |
|-------------------------|---|-----------------|-----------------------------------------|--|--|--|--|--|--|--|--|
| シット予約メール受信先             | > | ※予約の受付手段を設定してくた | ださい。(複数設定可)                             |  |  |  |  |  |  |  |  |
| 予約受付方法                  | > | <b>ウしマ</b> 45   | 許可する                                    |  |  |  |  |  |  |  |  |
| 、ット予約ホタン設定              | > | イットフォリ          |                                         |  |  |  |  |  |  |  |  |
|                         |   | 電話で予約を受付        | 03011112222                             |  |  |  |  |  |  |  |  |
|                         |   | メールで予約を受付       | sample@caradacare.com                   |  |  |  |  |  |  |  |  |
|                         |   | 外部サイトで予約を受付     | https://sample.com                      |  |  |  |  |  |  |  |  |
|                         |   |                 |                                         |  |  |  |  |  |  |  |  |
|                         |   |                 | 保存                                      |  |  |  |  |  |  |  |  |

#### •「予約受付方法」をクリックします

#### ネット予約を受付ける場合、「許可する」にチェックを入れます

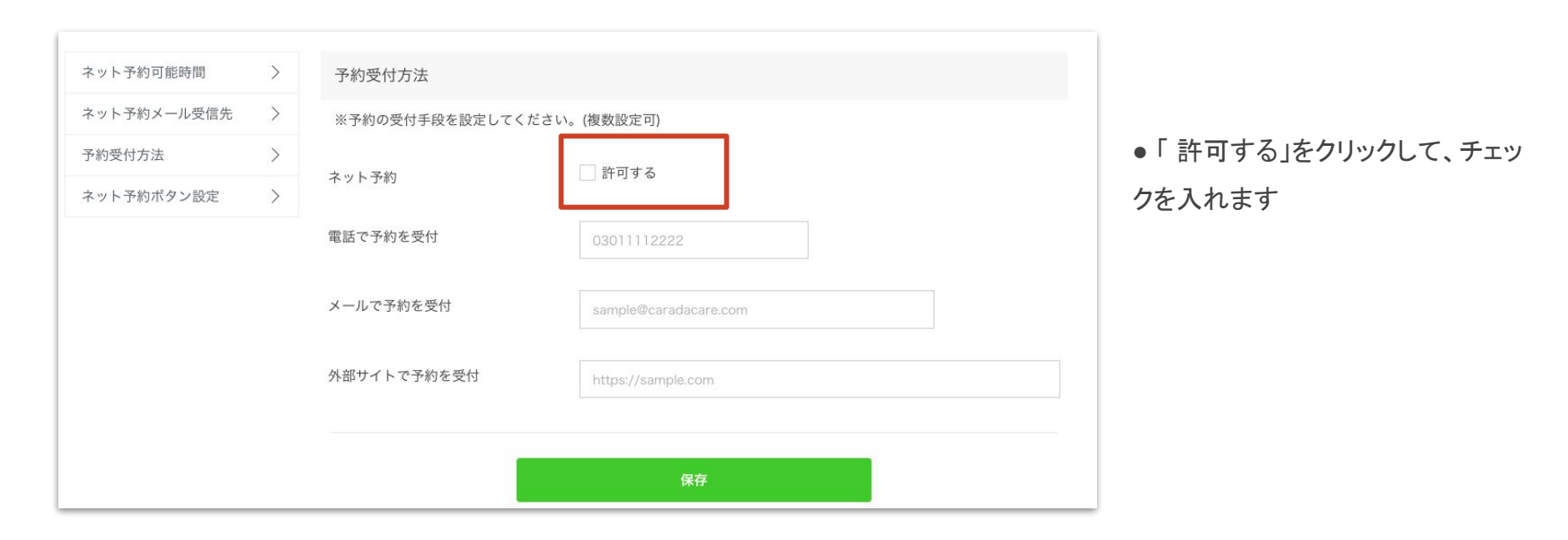

#### ほかの予約受付方法があれば、該当項目に入力します(複数設定可)

| ネット予約可能時間   | > | 予約受付方法         |                       |                   |
|-------------|---|----------------|-----------------------|-------------------|
| ネット予約メール受信先 | > | ※予約の受付手段を設定してく | ださい。(複数設定可)           |                   |
| 予約受付方法      | > |                | 許可する                  |                   |
| ネット予約ボタン設定  | > | イットナポリ         |                       | ● 電話で受付ける場合、電話番号  |
|             |   | 電話で予約を受付       | 03011112222           | を入力します            |
|             |   | メールで予約を受付      | sample@caradacare.com | ● メールで受付ける場合、メールア |
|             |   |                |                       | ドレスを入力します         |
|             |   | 外部サイトで予約を受付    | https://sample.com    | ● 外部サイト(自店舗ホームページ |
|             |   |                |                       | の予約フォームなど)で受付ける場  |
|             |   |                | 保存                    | 合、URLを入力します       |

#### 最後に、「保存」ボタンをクリックします

|             |   |                 | 保存                    | ●「保存」ボタンをクリックします。 |
|-------------|---|-----------------|-----------------------|-------------------|
|             |   | 外部サイトで予約を受付     | https://sample.com    |                   |
|             |   | メールで予約を受付       | sample@caradacare.com |                   |
|             |   | 電話で予約を受付        | 0312345678            |                   |
| ネット予約ボタン設定  | > | ネット予約           | ▶ 許りする                |                   |
| 予約受付方法      | > |                 |                       |                   |
| ネット予約メール受信先 | > | ※予約の受付手段を設定してくた | ごさい。(複数設定可)           |                   |
| ネット予約可能時間   | > | 予約受付方法          |                       |                   |

© 2018 studiofrog IIc. All Right Reserved.

#### 予約を管理する

STEP4. ネット予約ボタン設定

# STEP4 ネット予約ボタンの設定

### ネット予約をはじめる STEP4. ネット予約ボタン設定

#### 予約ページのURLの設定 および「予約ボタン」の作成をします

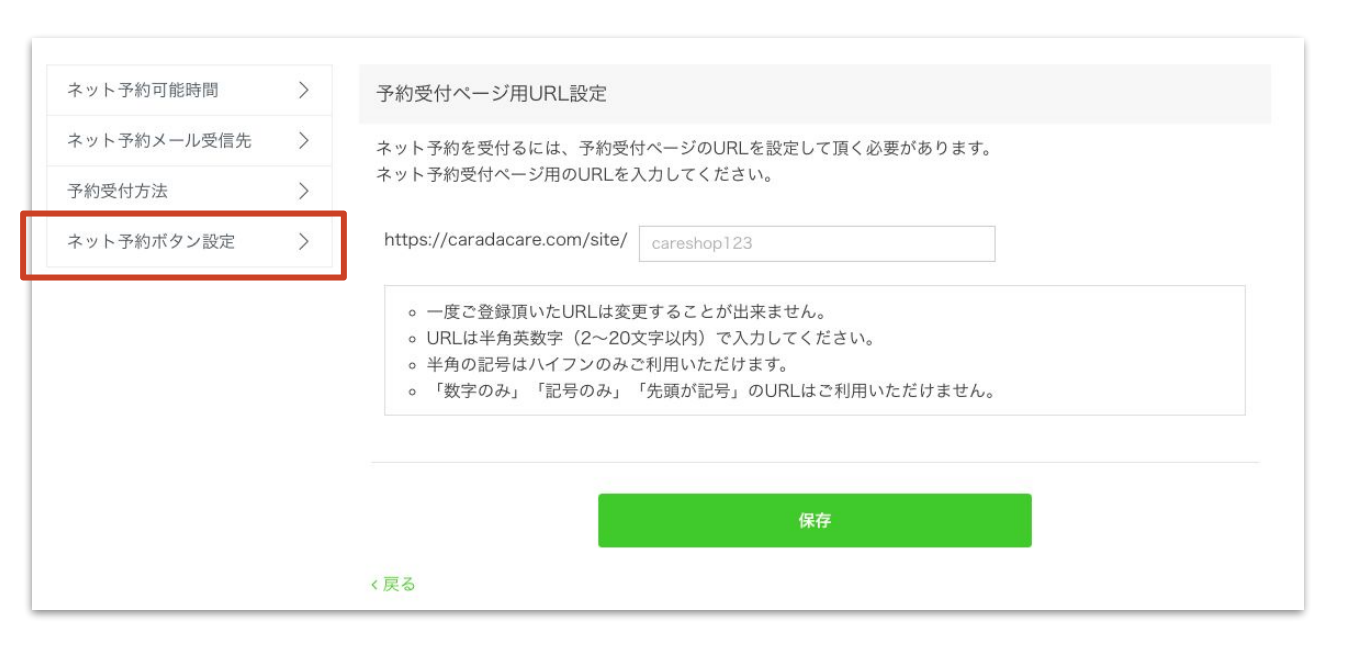

「ネット予約ボタン設定」をクリックします

#### ネット予約をはじめる STEP4. ネット予約ボタン設定

#### あなたのお客さまが、利用する予約ページの URLを設定します

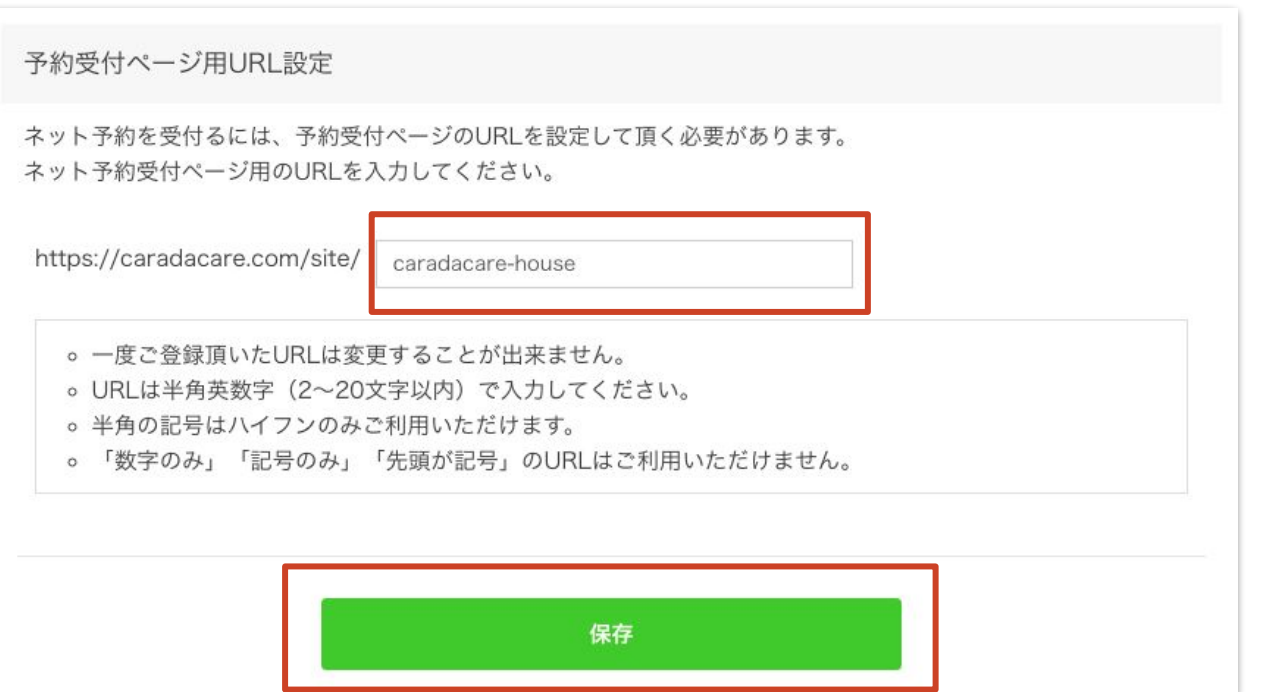

お好きなURLを設定できます

• URL入力後、「保存」ボタンをク

#### ネット予約をはじめる STEP4. ネット予約ボタン設定

#### 続いて、「ネット予約」ボタンを設定します

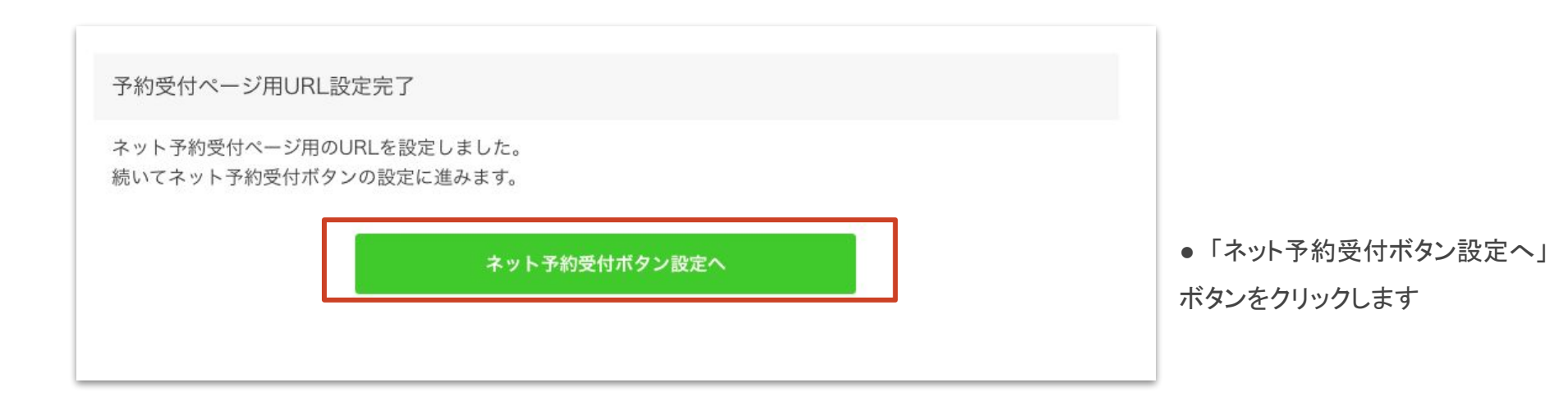

STEP4. ネット予約ボタン設定

#### ネット予約ボタンの設定を行います。以下の2パターンを用意しています。

①すでに「ネット予約ボタン」をお持ちの方

② からだケアで用意した「ネット予約ボタン」を利用する方

|                              | ネット予約受付ボタン設定                                                                                |
|------------------------------|---------------------------------------------------------------------------------------------|
|                              | ネット予約受付ボタンをホームページ、プログ等に追加することが出来ます。                                                         |
|                              | ネット予約受付用URL<br>http://caradacare.sakura.ne.jp/site/caradacare-house URLをコピーする               |
|                              | <ul> <li>1.ボタンの種類を選んでください</li> <li>● ✓ネット予約はこちら</li> <li>○ ✓<sup>ネット予約はこちら</sup></li> </ul> |
|                              | ○ ✔ネット予約はこちら ○ ✔ネット予約はこちら                                                                   |
| © 2018 studiofrog Ilc. All F | ○ √ネット予約はこちら ○ √ネット予約はこちら                                                                   |

#### ネット予約をはじめる STEP4. ① すでに「ネット予約ボタン」をお持ちの方

#### 「URLをコピーする」ボタンをクリックし、コピーしてください。

コピーしたURLを、お持ちのネット予約ボタンに指定すれば、からだケア予約システムを使った ネット予約がご利用できます。

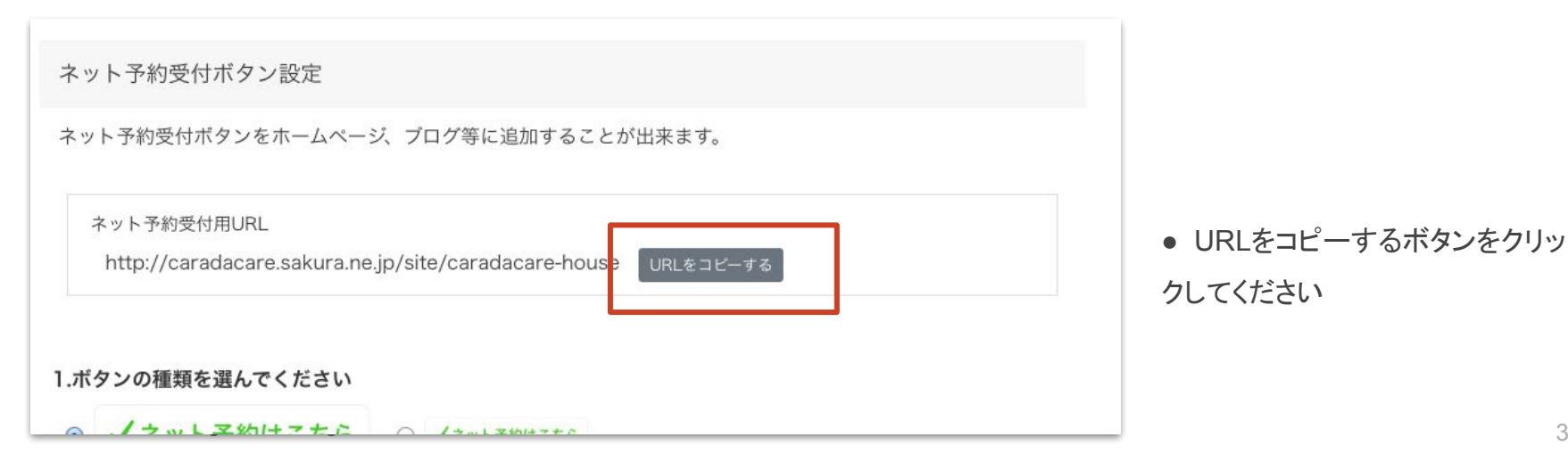

STEP4. ② からだケアで用意した「ネット予約ボタン」を利用する方

#### お好きなボタンを選択し、「コピーする」ボタンをクリックしてください

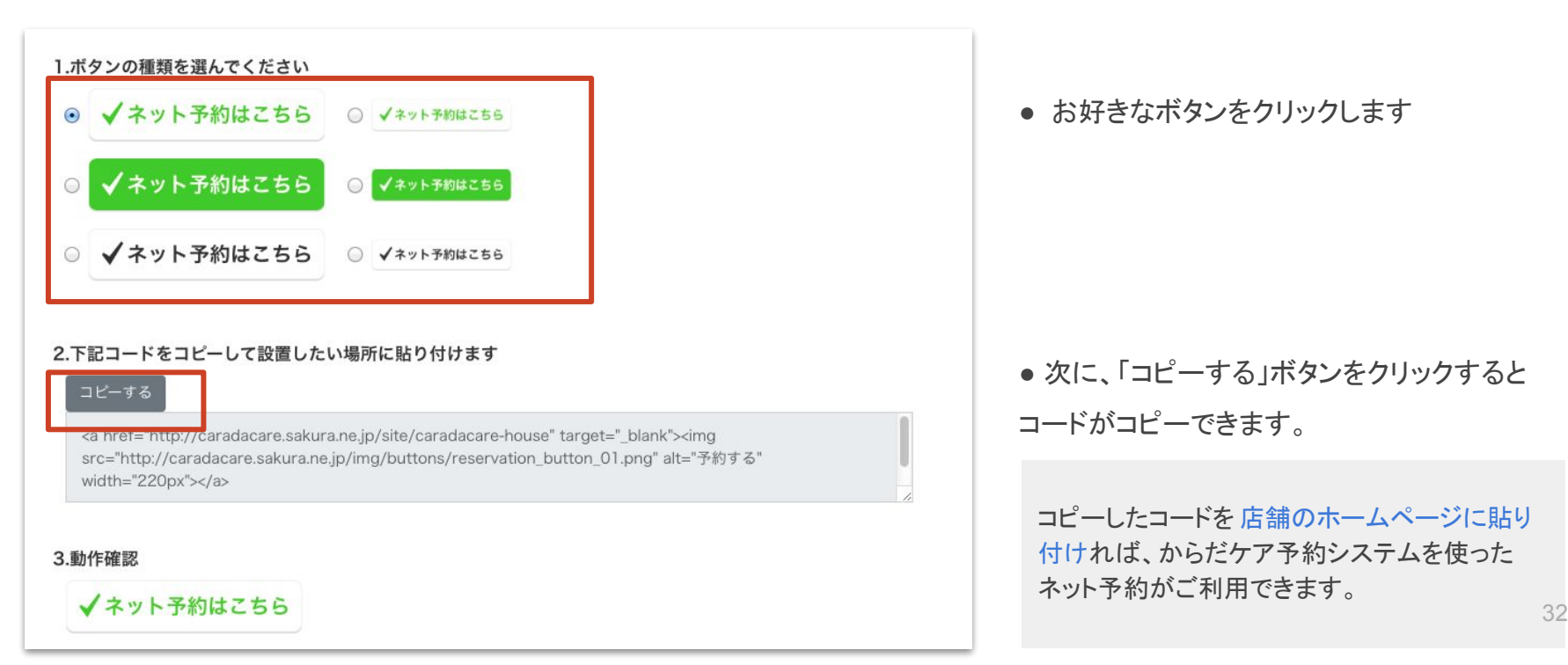

STEP4. ② からだケアで用意した「ネット予約ボタン」を利用する方

「3. 動作確認」にある「ネット予約はこちら」ボタンをクリックすると、動作確認ができます

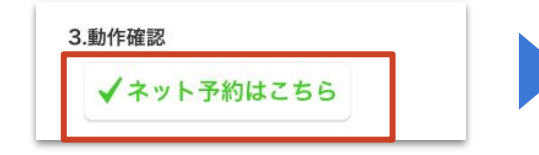

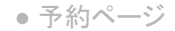

| <u>からだ太郎</u><br>35677070                                             |      |
|----------------------------------------------------------------------|------|
| テストリフレ<br>¥ <b>4,500</b> 施術時間-40分<br>施術内容テストです。施術内容はテストテストテストです。     | 予約する |
| テスト整体<br>¥ 6,000 施術時間:60分<br>テスト整体です。<br>カスト整体です。<br>コストラストラストを知体です。 | 予約する |

•「ネット予約はこちら」をクリックします

#### ネット予約をはじめる STEP4. お客さまが利用する予約ページ

#### •施術メニュー選択

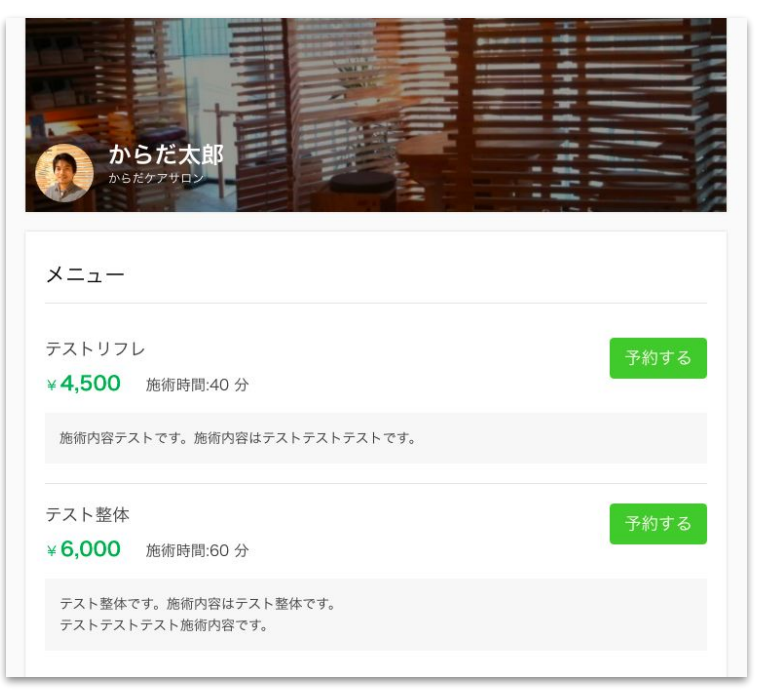

#### 日時の選択

|                | 日時選択              | and the second |      |          |       |     | ×      |      |
|----------------|-------------------|----------------|------|----------|-------|-----|--------|------|
|                |                   |                | 2    | 2018/11/ | 07    |     |        |      |
| <b>b</b>       | $\langle \rangle$ |                |      | 今日       |       |     | $\geq$ | -6   |
| bie bie        | B                 | 月              | 火    | 水        | 木     | 金   | ±      | - 6  |
|                | 4                 | 5              | 6    | V        | 8     | 9   | 10     |      |
| メニュー           |                   | Z              | 希望の日 | 時を選択     | してくださ | EUN |        |      |
|                |                   |                |      | 10:00    |       |     |        |      |
| テストリフ          |                   |                |      | 10:30    |       |     |        | 予約する |
| ¥ <b>4,500</b> |                   |                |      | 11.00    |       |     |        |      |
| 施術内容テ          |                   |                |      | 11:00    |       |     |        |      |
|                |                   |                |      | 11:30    |       |     |        |      |
| テスト整体          |                   |                |      | 12:00    |       |     |        | 予約する |
| ¥ 6,000        |                   |                |      | 12:30    |       |     |        |      |
| テスト整体<br>テストテス |                   |                |      | 13:00    |       |     |        |      |
|                |                   |                |      | 13:30    |       |     |        |      |

## 予約を管理する

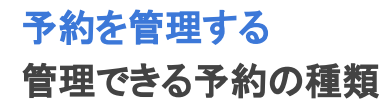

### ╲からだケア予約システムでは3つのタイプの予約を管理できます ✓

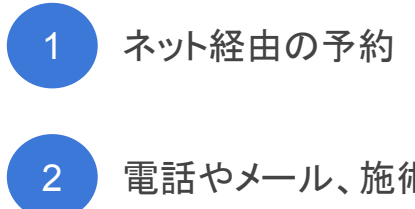

電話やメール、施術後の予約などオフラインの予約

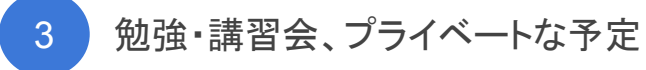
## 予約を管理する カレンダーページの見方

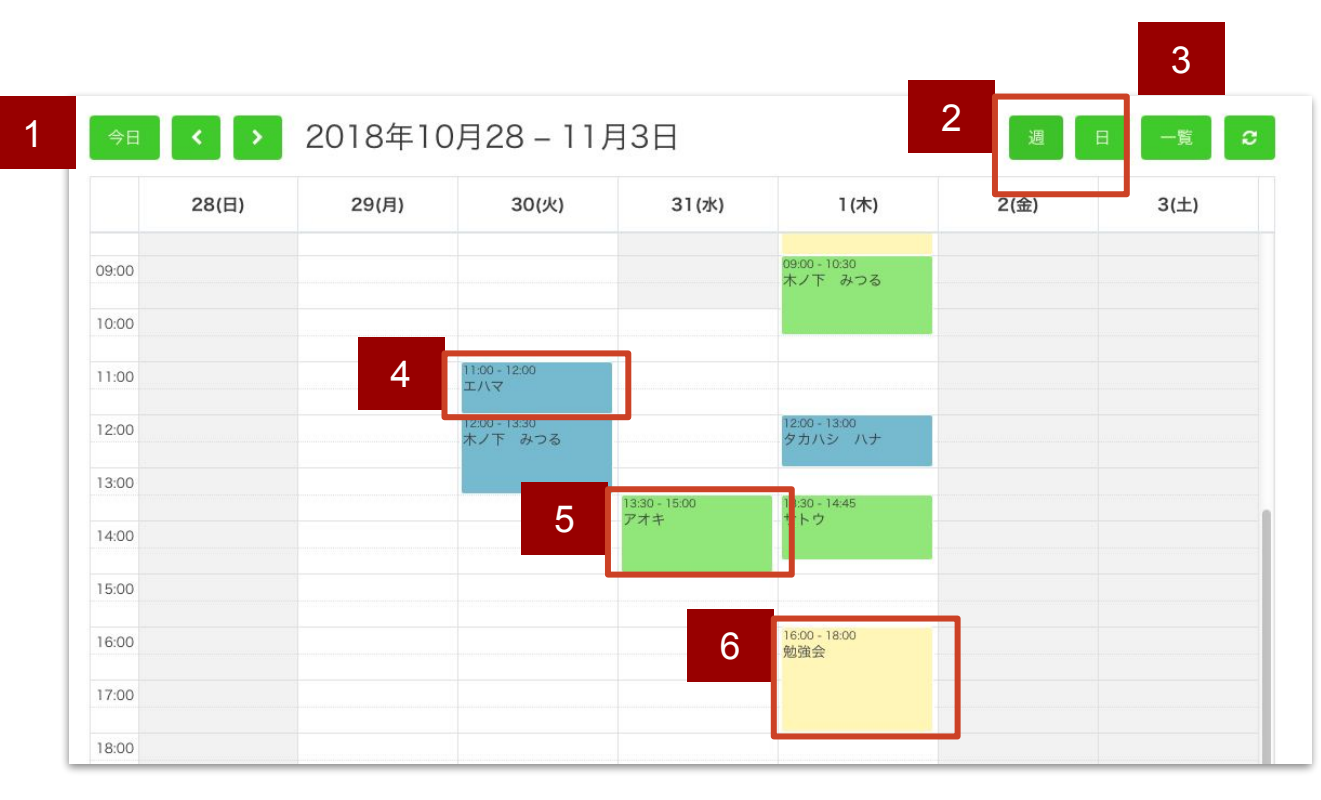

1 「今日」のカレンダーにフォーカス があたります

2「週」は週単位で表示。「日」は日 単位で表示されます

3「一覧」表示モードに切り替わり ます

4 ネット経由での予約は青色で表 示されます

5 電話などオフラインでの予約は 緑色で表示されます

6 個人の予定は黄色で表示されま

© 2018 studiofrog IIc. All Right Reserved.

## 予約を管理する ネット予約の登録・確認

## ネット予約の登録・確認

## 予約を管理する ネット予約が入ったら...

#### ネット経由で予約が入ると、カレンダーページに自動登録されます

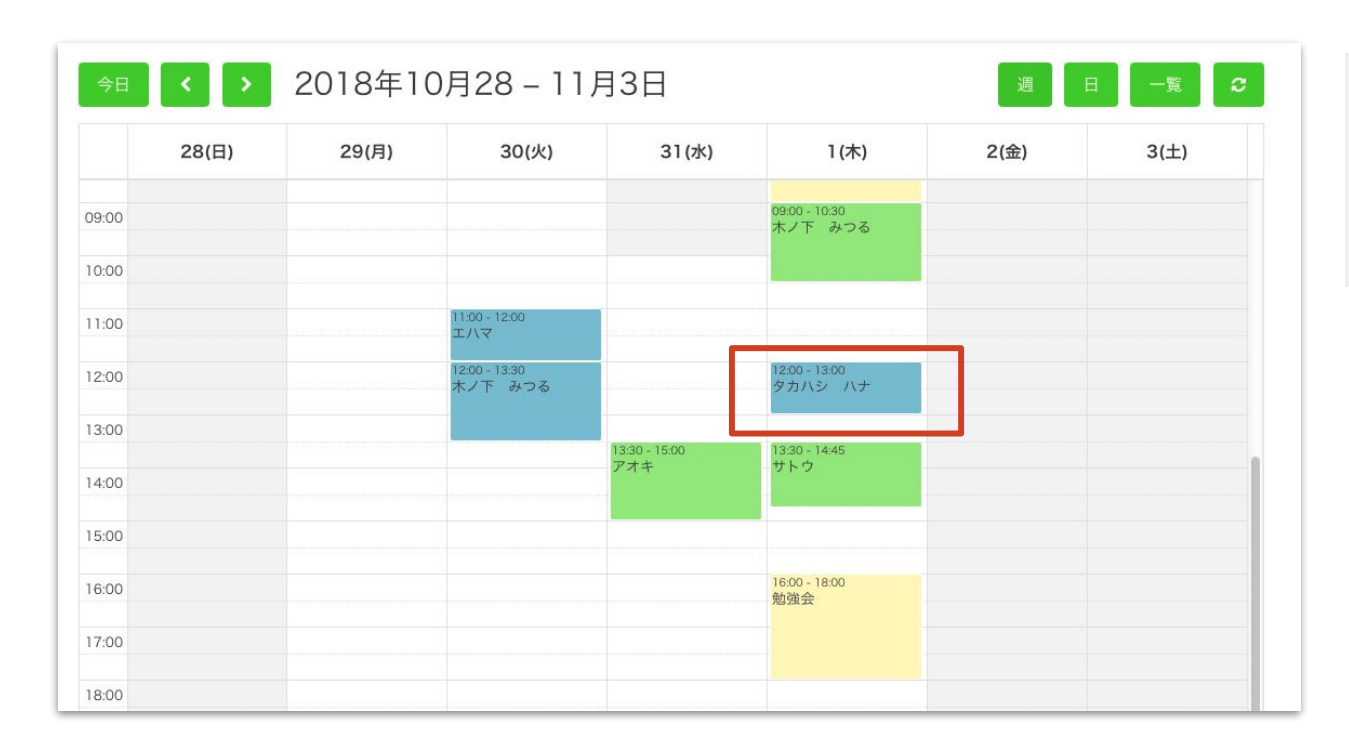

 $\checkmark$ 

予約が入ると同時に 設定したメールアドレス宛に 予約通知メールが届きます

ネット予約が入ると、カレンダー
 ページに青色で表示されます

## 予約を管理する ネット予約の確認

#### ネット予約の詳細情報を確認したいときは、確認したい予約をクリック

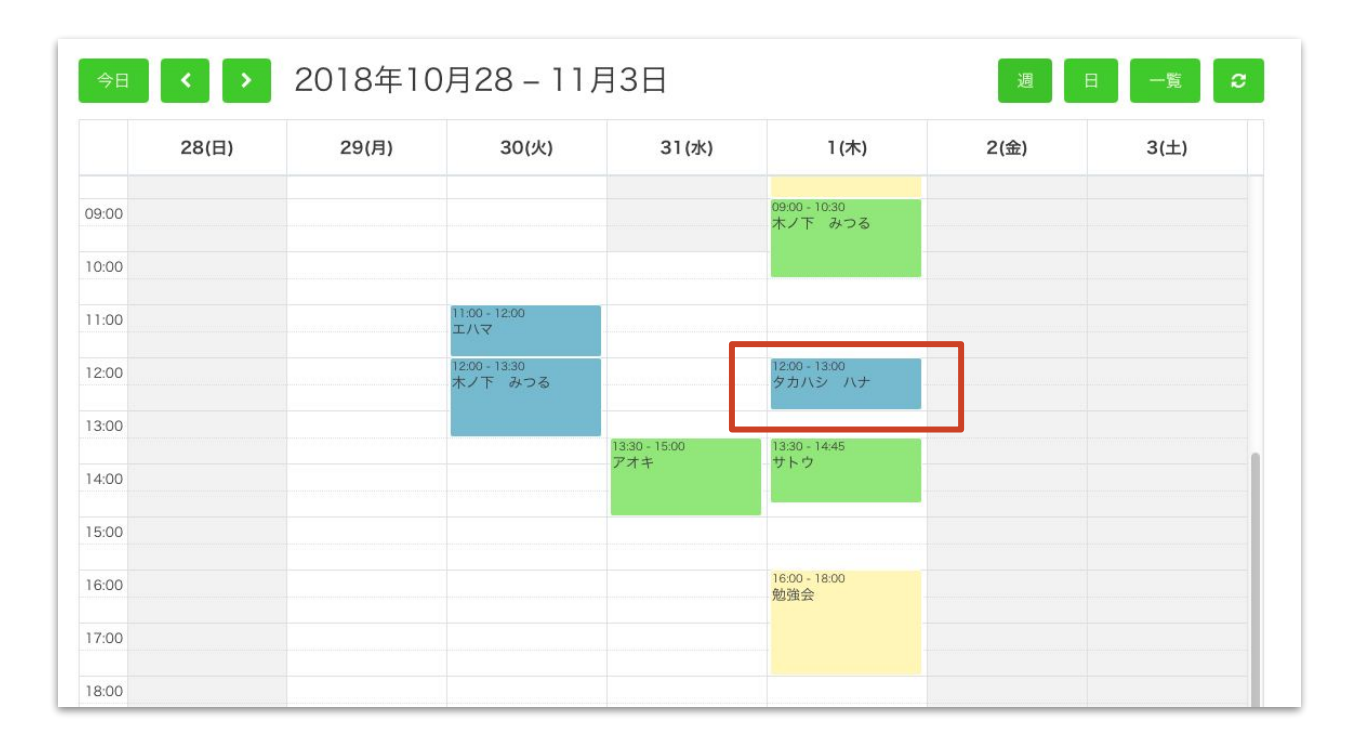

確認したい予約をクリックしま
 す

## 予約を管理する ネット予約の確認

#### 施術メニューや予約者の連絡先など 詳細情報を確認できます。

| <b>♀</b> からだケア |       | 施術予約               | マット予約                                  | ×  |      | ANGE XIA- |
|----------------|-------|--------------------|----------------------------------------|----|------|-----------|
|                |       | メニュー               | テストリフレ                                 | \$ |      |           |
|                |       | 日付                 | 2018/11/01                             |    |      |           |
|                | 2010年 | 時間                 | 12:00 🗘 ~ 13:00                        | \$ |      |           |
|                | 20104 | 氏名(カナ) :(必須)       | タカハシ ハナ                                |    |      |           |
| 28(日)          | 29(月) | 性別                 | • 女性                                   |    | 2(金) | 3(土)      |
| 09:00          |       | メールアドレス            | test@yahoo.co.jp                       |    |      |           |
| 10:00          |       | 電話番号               | 09012345567                            |    |      |           |
| 11:00          |       | 最近の予約日             | 2018/11/04 09:00                       |    |      |           |
| 12:00          |       | 予約回数               | 2                                      |    |      |           |
| 13:00          |       | 予約メモ               |                                        |    |      |           |
| 14:00          |       |                    |                                        |    |      |           |
| 15:00          |       |                    |                                        |    |      |           |
| 16:00          |       | この予約はネッ<br>変更、取り消し | トから予約されたものです<br>をされた場合は、顧客へメールが送信されます。 |    |      |           |

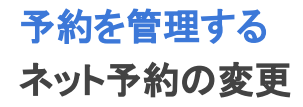

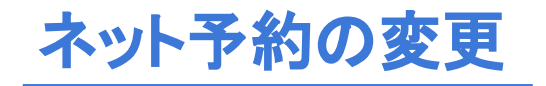

## 予約を管理する ネット予約情報の変更

#### 施術メニューや予約時間、予約メモの変更・追記ができます。

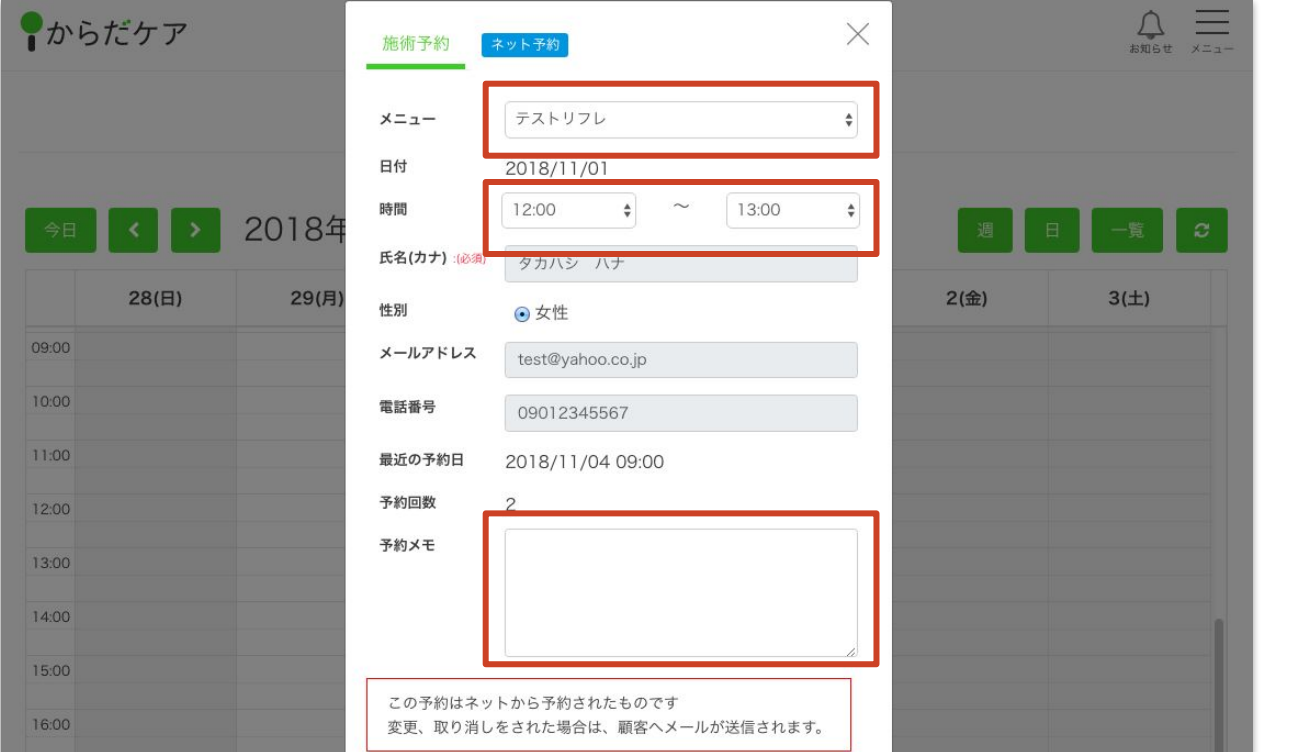

- 施術メニューが変更できます
- 予約時間が変更できます

• 予約メモの更新や追記ができま

す

## 予約を管理する 予約日時のカンタン変更

#### 日時を変更したい予約を 長押し移動して(ドラック&ドロップ)変更できます

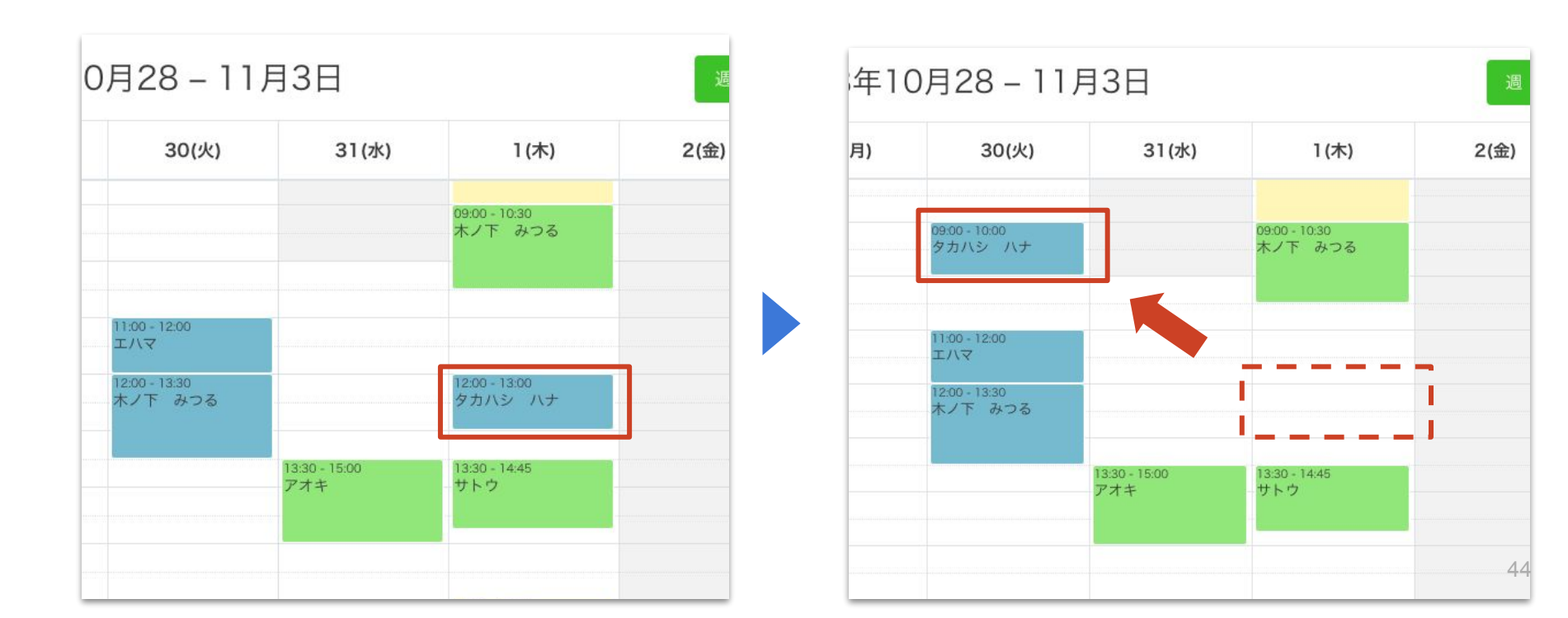

ネット予約のキャンセル

#### キャンセルしたい予約情報をクリックします

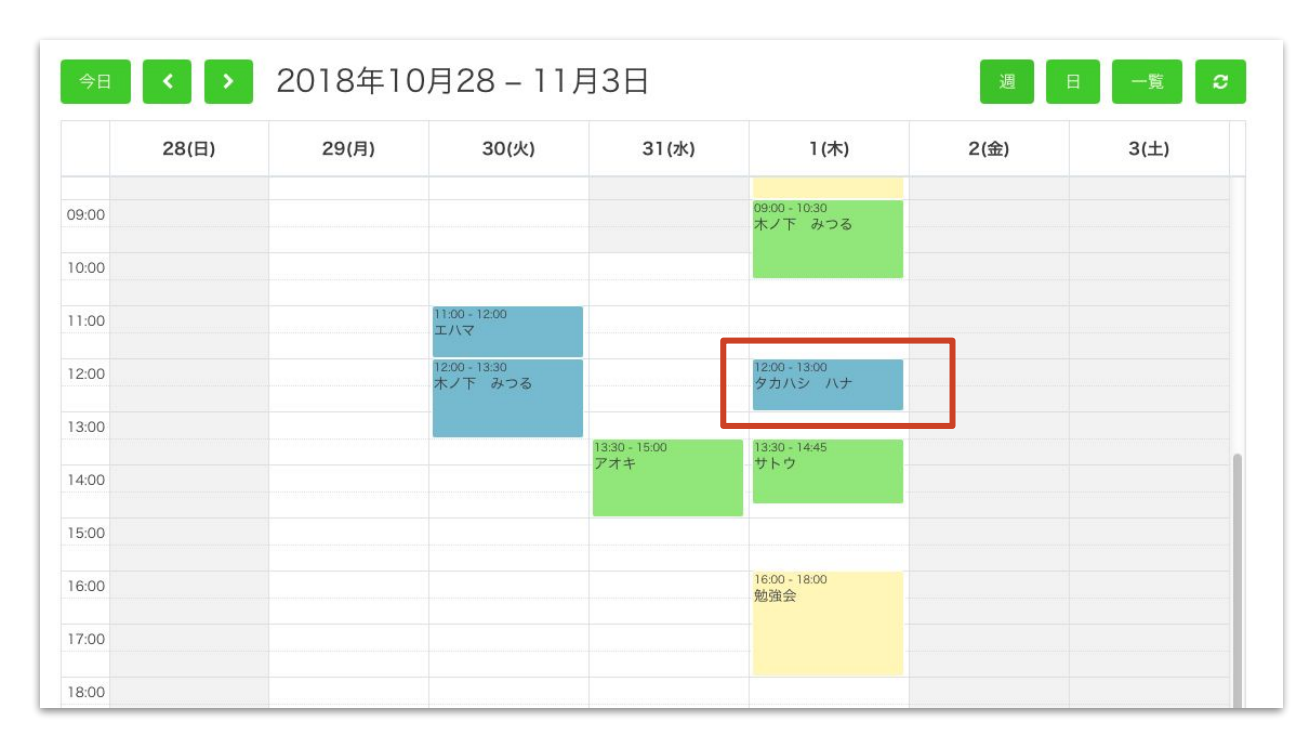

キャンセルしたい予約情報をク
 リックします

### 予約詳細情報の下部にある「予約を取り消す」ボタンをクリック

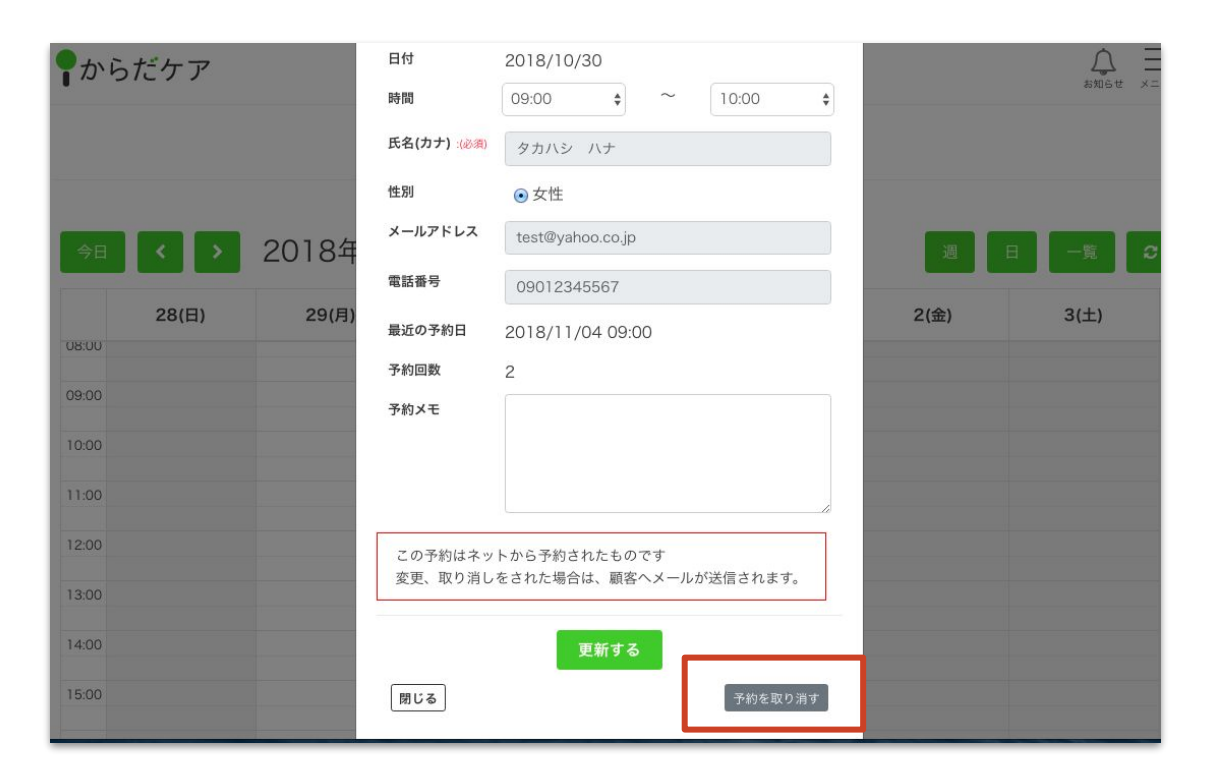

●「予約を取り消す」ボタンをクリックします

#### 予約の取り消し理由(キャンセル理由)を選択し、詳細を入力します

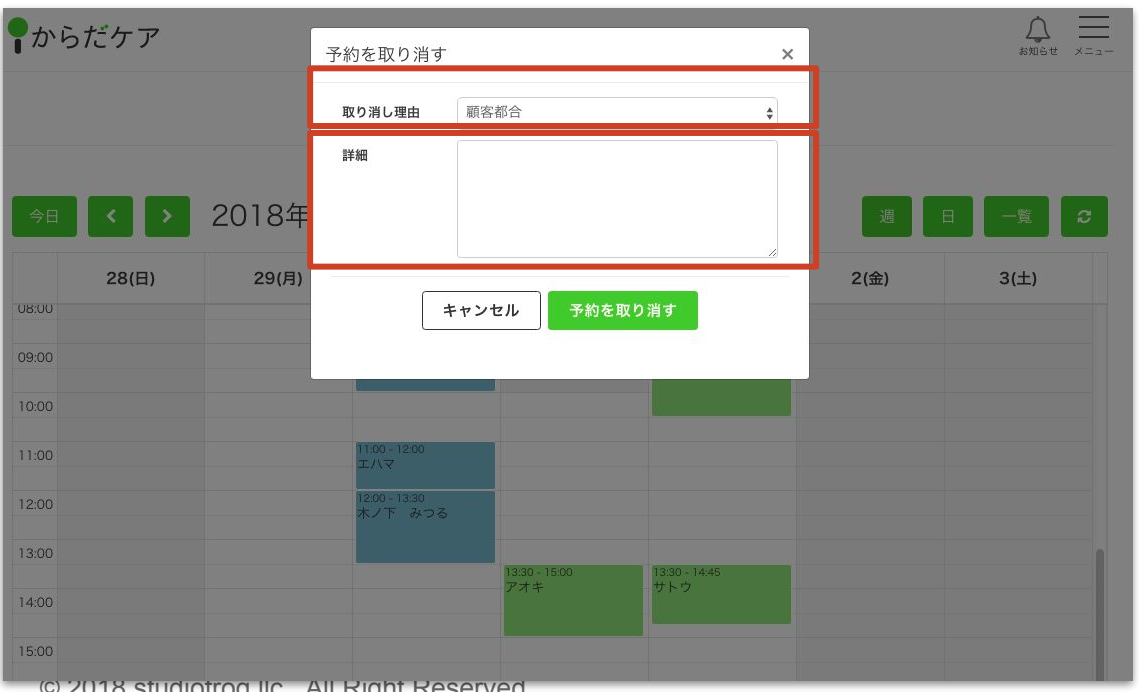

 取り消し理由を「顧客都合」「店舗都合」 「登録間違い」から選択できます

 取り消し理由の詳細を入力できます(任) 意)

© 2018 studiofrog IIc. All Right Reserved.

#### キャンセルした予約情報は、カレンダーページから削除されます

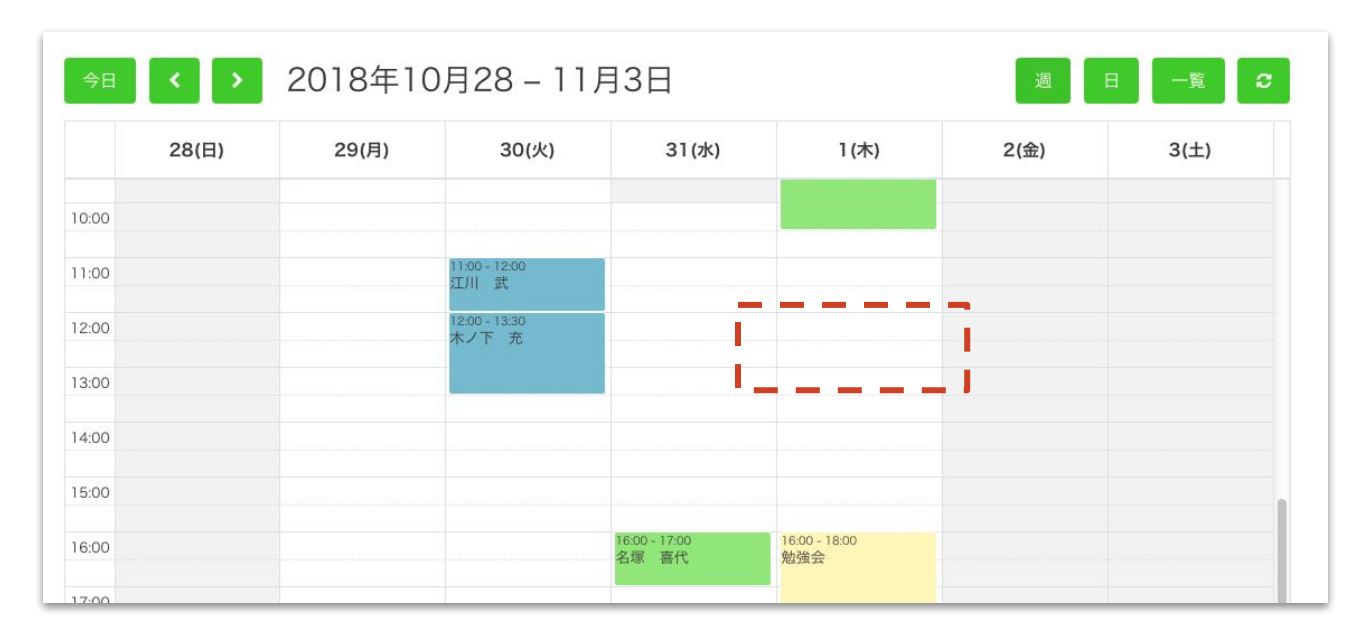

## 予約を管理する オフライン予約の登録・確認

# オフライン予約の登録・確認

#### 電話や施術後などに オフラインでの予約が入った日時をクリックします

| 今日    | < >   | 2018年1 | 0月28 – 11                | 月3日   |                          | 週    |      |
|-------|-------|--------|--------------------------|-------|--------------------------|------|------|
|       | 28(日) | 29(月)  | 30(火)                    | 31(水) | 1 (木)                    | 2(金) | 3(土) |
| 09:00 |       |        |                          |       | 09:00 - 10:30<br>木ノ下 みつる |      |      |
| 10:00 |       |        |                          |       |                          |      |      |
| 11:00 |       |        | 11:00 - 12:00<br>エハマ     |       |                          |      |      |
| 12:00 |       |        | 12:00 - 13:30<br>木ノ下 みつる |       | 12:00 - 13:00<br>タカハシ ハナ |      |      |
| 13:00 |       |        |                          |       | 13:30 - 14:45            |      |      |
| 14:00 |       |        |                          | アオキ   | -サトウ                     |      |      |
| 15:00 |       |        |                          |       |                          |      |      |
| 6:00  |       |        |                          |       | 16:00 - 18:00<br>勉強会     |      |      |
| 7:00  |       |        |                          |       |                          |      |      |
| 18:00 |       |        |                          |       |                          |      |      |

たとえば電話で「31日の12:00」に予約が入ったら、カレンダーの
 該当箇所をクリックします

#### 施術メニューや予約者情報、予約時のメモを入力します

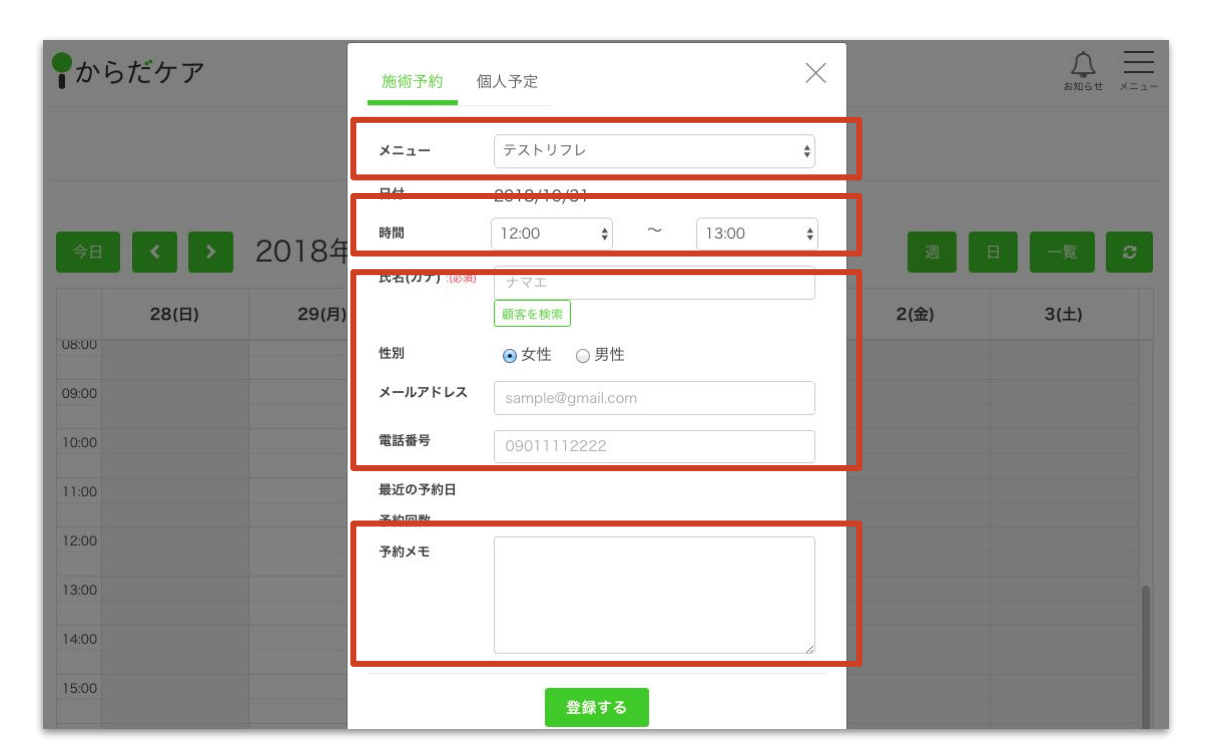

● 施術メニューを選択します

- ●時間の調整が必要な場合、このページからも日時の変更ができます
- ●「氏名」「性別」「メールアドレス」「電話番 号」を入力できます。

「名前」以外はすべて任意入力です。

予約時にお客さまからヒアリングした内容を
 「予約メモ」に入力できます。

#### 最後に、「登録する」ボタンをクリック

| <b>♀</b> からだケア | 施術予約 個人予定                                                | ×                     |      | axist x=1- |
|----------------|----------------------------------------------------------|-----------------------|------|------------|
| 今日 < > 2018年   | メニュー テストリフレ<br>日付 2018/10/3<br>時間 12:00 氏名(カナ):(※第) ーナファ | ¢<br>1<br>• ~ 13:00 • | 2    | -% D       |
| 28(日) 29(月)    | 顧客を検索                                                    |                       | 2(金) | 3(土)       |
| 08.00          | 性別 ④女性 〇                                                 | 〕男性                   |      |            |
| 09:00          | メールアドレス sample@gn                                        | nail.com              |      |            |
| 10:00          | <b>電話番号</b> 090111122                                    | 222                   |      |            |
| 11:00          | 最近の予約日                                                   |                       |      |            |
| 12:00          | 予約メモ                                                     |                       |      |            |
| 13:00          |                                                          |                       |      |            |
| 14:00          |                                                          | li li                 |      |            |
| 15:00          | 登                                                        | 録する                   |      |            |

登録するボタンをクリックします

#### 先ほど登録した予約が、カレンダーに反映されます

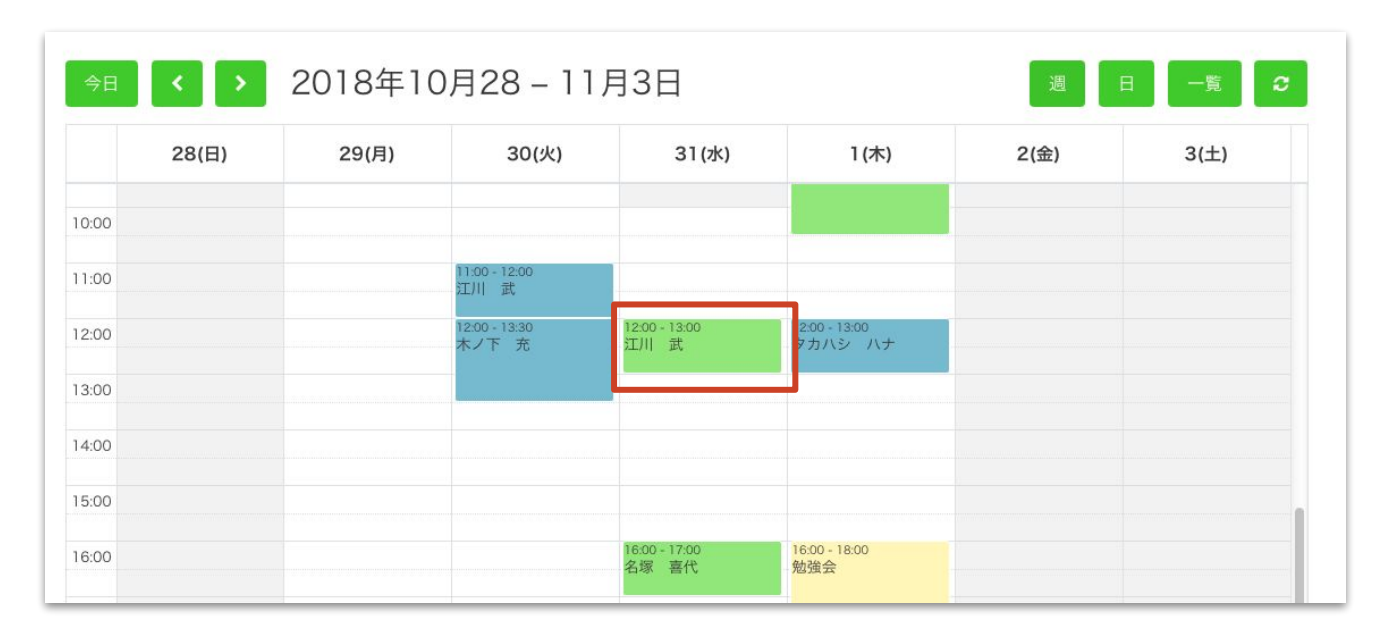

#### 入力した氏名や連絡先は、顧客情報として自動登録されます

|       | 施術予約 個      | 1人予定             | ×  |  |
|-------|-------------|------------------|----|--|
|       | メニュー        | テストリフレ           | \$ |  |
|       | 日付          | 2018/10/31       |    |  |
| )18年  | 時間          | 12:00 🗘 ~ 13:00  | \$ |  |
| 29(月) | 氏名(カナ):(必須) | ナマエ<br>顧客を検索     |    |  |
|       | 性別          | ● 女性 ○ 男性        |    |  |
|       | メールアドレス     | sample@gmail.com |    |  |
|       | 電話番号        | 09011112222      |    |  |
|       | 最近の予約日      |                  |    |  |
|       | 予約回数        |                  |    |  |
|       | 予約メモ        |                  |    |  |
|       |             | 登録する             |    |  |

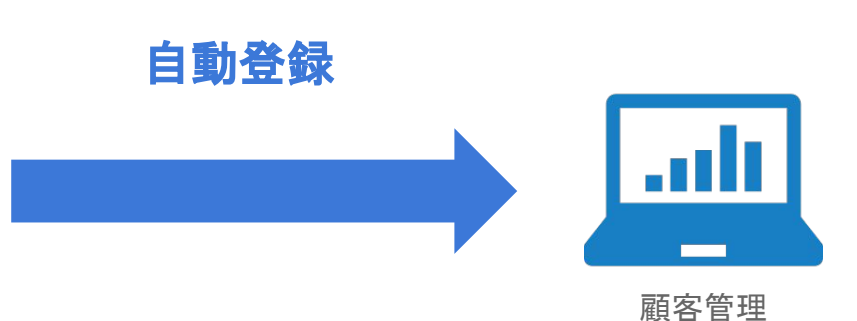

リピーターの予約を登録する

# リピーターの予約を登録する

### リピーターの予約を登録する

## リピーターからの予約が入った日時をクリックします

| 今日    | > 2018年1 | 0月28 – 11                | 月3日           |                          | 週    | 日一覧( |
|-------|----------|--------------------------|---------------|--------------------------|------|------|
| 28(日) | 29(月)    | 30(火)                    | 31(水)         | 1(木)                     | 2(金) | 3(土) |
| 3:00  |          |                          |               | 09:00 - 10:30<br>木ノ下 みつる |      |      |
| 0:00  |          |                          |               |                          |      |      |
| 1:00  |          | 11:00 - 12:00<br>エハマ     |               |                          |      |      |
| 2:00  |          | 12:00 - 13:30<br>木ノ下 みつる |               | 12:00 - 13:00<br>タカハシ ハナ |      |      |
| 3:00  |          |                          | 13:30 - 15:00 | 13:30 - 14:45            |      |      |
| 4:00  |          |                          | アオキ           | サトウ                      |      |      |
| 5:00  |          |                          |               |                          |      |      |
| 6:00  |          |                          |               | 16:00 - 18:00<br>勉強会     |      |      |
| 7:00  |          |                          |               |                          |      |      |
| 8:00  |          |                          |               |                          |      |      |

たとえば「31日の16:00」に予約が入ったら、カレンダーの該当
 箇所をクリックします

#### リピーターの予約を登録する

#### リピーターからの予約は、「氏名(カナ)」の下にある「顧客を検索」ボタンをクリック

| 09:00 |                          |                     |
|-------|--------------------------|---------------------|
| 10:00 | 施術予約 個人予定                |                     |
|       |                          |                     |
| 11:00 | ×=ュー 〒ストリフレ 💠            |                     |
| 12:00 | 日付 2018/10/31            |                     |
| 13:00 | 時間 16:00 💠 ~ 17:00 💠     |                     |
| 14:00 | 氏名(カナ):(必須) キフェー         | ●「顧客を検索」ボタンをクリックします |
| 15:00 | 性別 全力性 日州                |                     |
| 16:00 | メールアドレス sample@gmail.com |                     |
| 17:00 | 電話番号 09011112222         |                     |
| 18:00 | 最近の予約日                   |                     |
| 19:00 | 予約回数                     |                     |
| 20:00 |                          |                     |
| 21:00 |                          |                     |
| 22:00 |                          |                     |
| 0000  | 登録する                     |                     |

58

## 予約を管理する リピーターの予約を登録する

#### 顧客一覧から、該当のお客さまを選択します

| 名前、 | 電話番号、メールアドし | レス          | 検索               |      |
|-----|-------------|-------------|------------------|------|
|     | 氏名(カナ)      | 電話番号        | 最近の予約日           | 予約回数 |
| 選択  | 木ノ下 充       | 09099734567 | 2018/11/04 11:00 | 2    |
| 選択  | ホンダ タロウ     | 034674680   | ~                | ₩.   |
| 選択  | 名塚 喜代       | 0467443359  | 2018/10/23 12:00 | 20   |
| 選択  | 荒木 真世       | 09099998888 | 2018/10/23 13:45 | ₩.   |
| 選択  | 江川 武        | 090000001   | 2018/10/30 11:00 | 21   |
| 選択  | タカハシ ハナ     | 09012345567 | 2018/11/04 09:00 | 2    |

該当のお客さまの「選択」ボタンをクリックします

#### リピーターの予約を登録する

#### 選択した顧客情報が、予約情報に反映されます

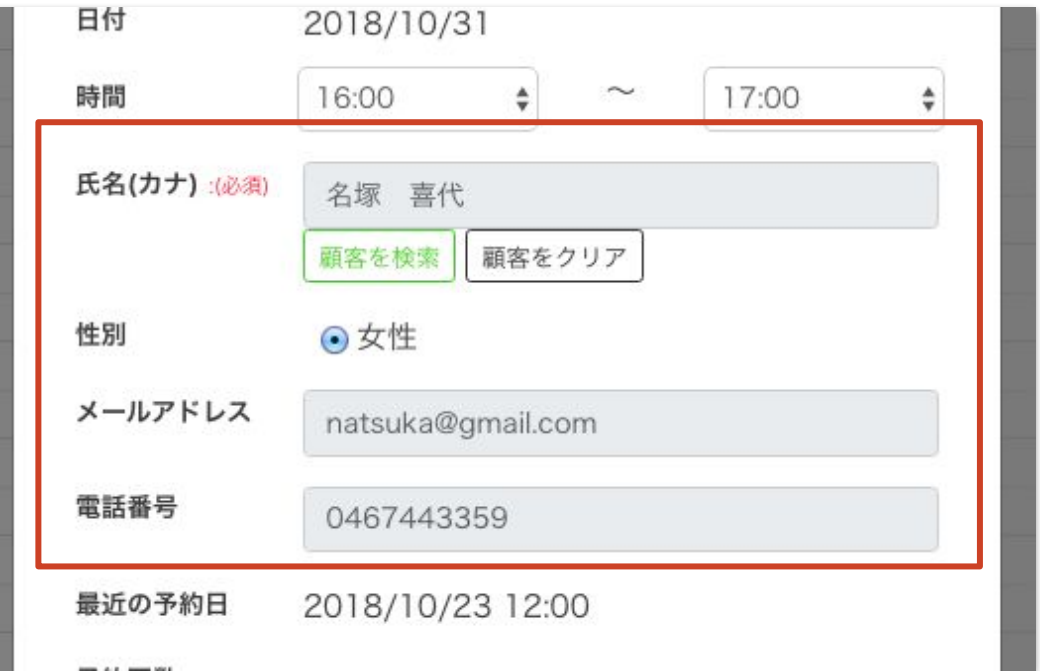

予約を管理する リピーター向け便利機能

#### 予約登録するとき、「最近の予約」「予約回数」が確認できます

|    | 時間          | [11:00 ♀]                |                              |
|----|-------------|--------------------------|------------------------------|
| ŧ  | 氏名(カナ):(必須) | 名塚 喜代                    |                              |
| ]) | 性別          | <ul> <li>● 女性</li> </ul> |                              |
|    | メールアドレス     | natsuka@gmail.com        |                              |
|    | 電話番号        | 0467443359               |                              |
|    | 最近の予約日      | 2018/11/08 10:30         | ● 予約登録時に「最近の予約」や「予約回数」が確認できま |
|    | 予約回数        | 3                        | すので、接客時にご活用ください              |
|    | 予約メモ        |                          |                              |

## 予約を管理する リピーター向け便利機能

#### 先ほど登録したリピーターの予約が、カレンダーに反映されます

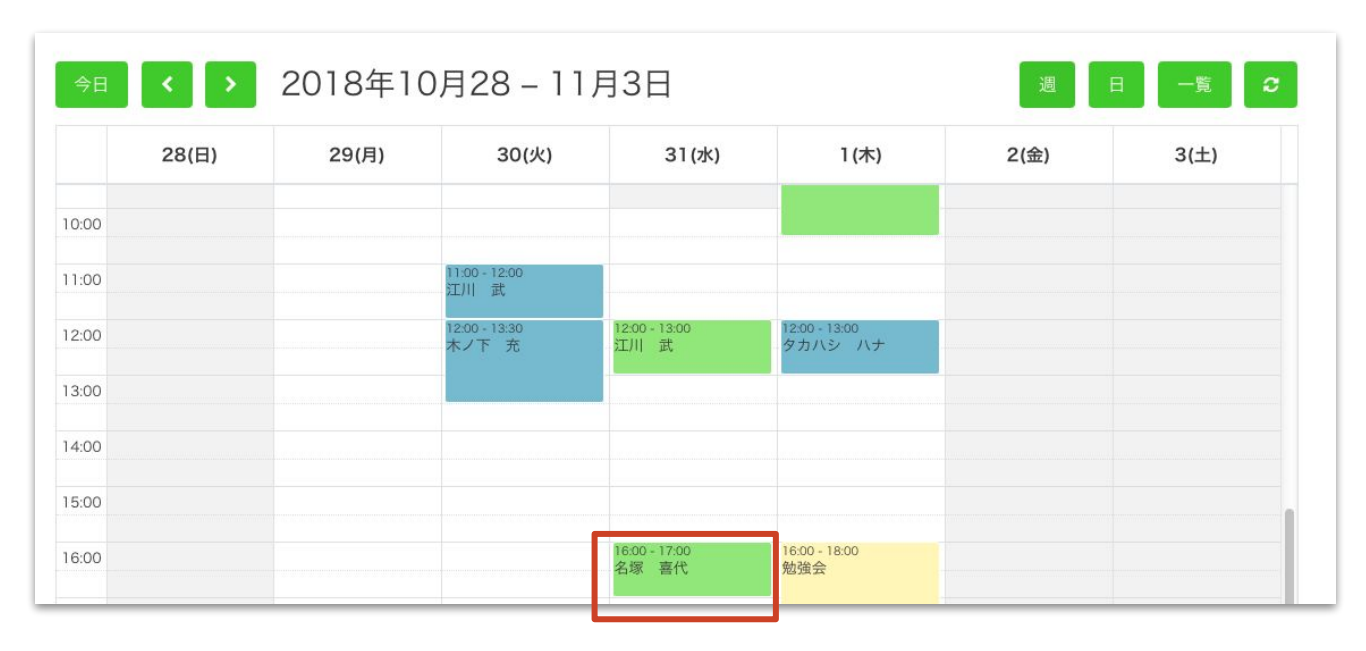

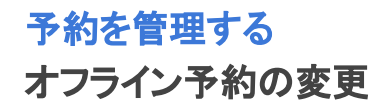

オフライン予約の変更

予約情報の変更・キャンセル

#### 2種類の方法で、オフライン予約の変更・キャンセルがあります

or

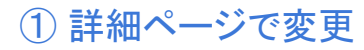

予約情報をクリック

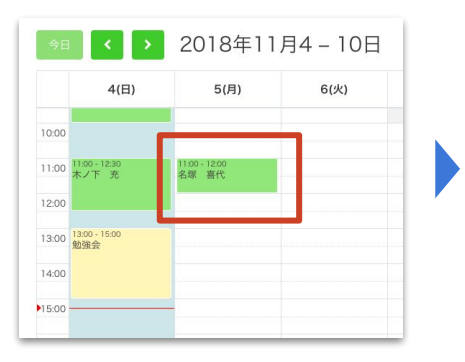

予約詳細から変更・キャンセル

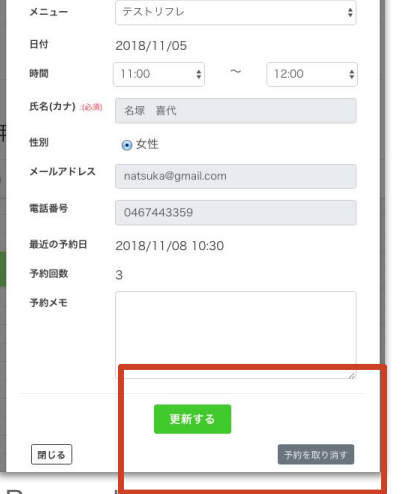

#### © 2018 studiofrog IIc. All Right Reserved.

## ② ドラック&ドロップで変更

長押し移動して(ドラック&ドロップ)変更

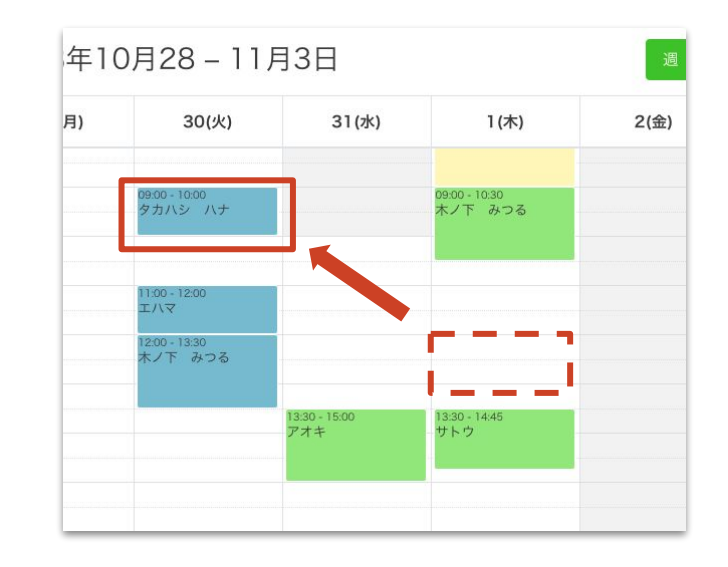

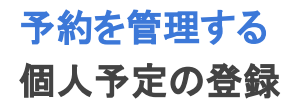

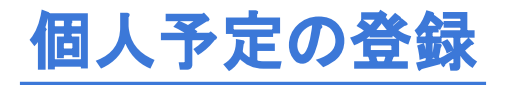

#### 講習会・勉強会、またはプラベートな個人の予定がある日時をクリックします

|      | 28(日) | 29(月) | 30(火)                    | 31(水) | 1(木)                     | 2(金) | 3(土) |
|------|-------|-------|--------------------------|-------|--------------------------|------|------|
| 2    |       |       |                          |       | 09:00 - 10:30<br>木ノ下 みつる |      |      |
| 00   |       |       |                          |       |                          |      |      |
| 00:1 |       |       | 11:00 - 12:00<br>エハマ     |       |                          |      |      |
| 2:00 |       |       | 12:00 - 13:30<br>木ノ下 みつる |       | 12:00 - 13:00<br>タカハシ ハナ |      |      |
| 3:00 |       |       |                          |       | 13:30 - 14:45            |      |      |
| 4:00 |       |       |                          | アオキ   | サトウ                      |      |      |
| 5:00 |       |       |                          |       |                          |      |      |
| 6:00 |       |       |                          |       | 16:00 - 18:00<br>勉強会     |      |      |
| 7:00 |       |       |                          |       |                          |      |      |

 ●たとえば「31日の12:00」に予 定が入ったら、カレンダーの該当 箇所をクリックします

#### 上部にあるタブから「個人予定」を選択します

| 2018年 | 施術予約 | 個人予定             | ×  | 週    |
|-------|------|------------------|----|------|
| 29(月) | タイトル | 個人予定タイトル追加       |    | 2(金) |
|       | 日付   | 2018/10/31       |    |      |
|       | 時間   | 12:00 🗘 ~ [13:00 | \$ |      |
|       | 予定メモ |                  |    |      |
|       |      |                  |    |      |
|       |      |                  |    |      |
|       |      | <b>彩码</b> 才 7    |    |      |
|       |      | 豆球りつ             |    |      |
|       |      | 名塚 喜代 勉強会        |    |      |

#### 個人の予定を入力し、登録ボタンをクリック

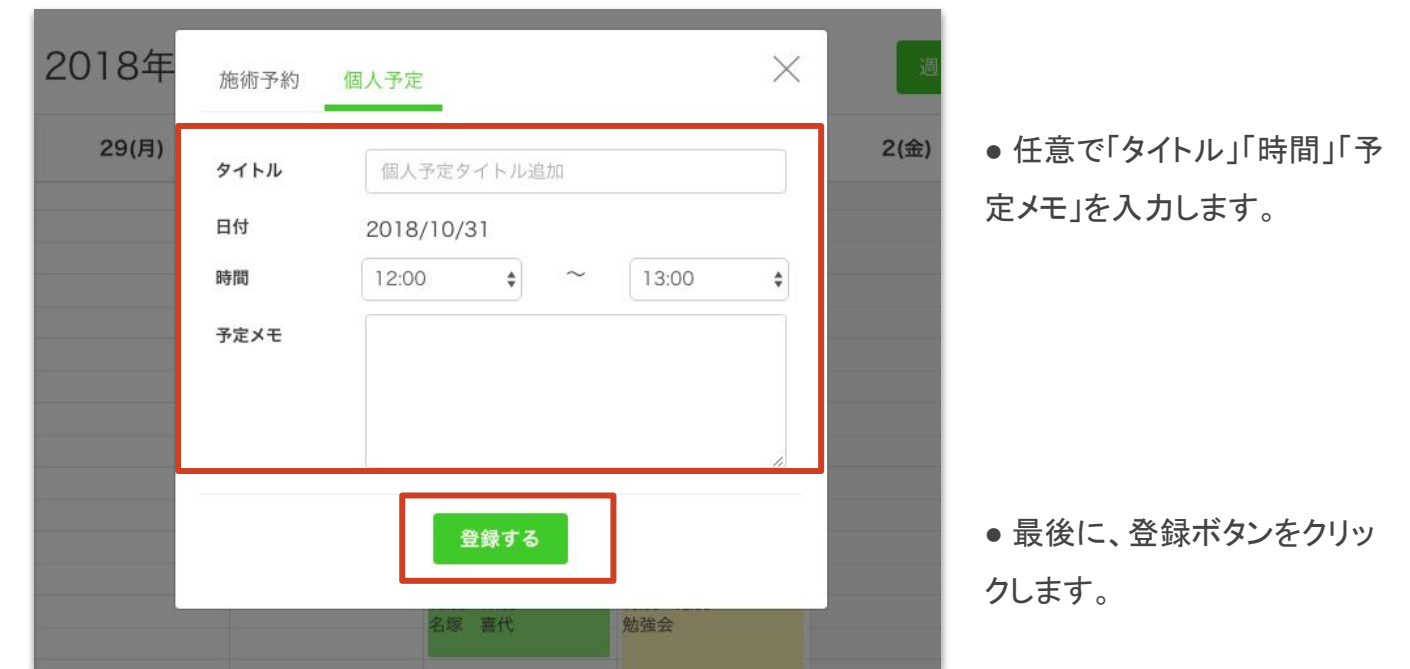

© 2018 studiofrog IIc. All Right Reserved.

#### 登録した個人の予定が、カレンダーに反映されます

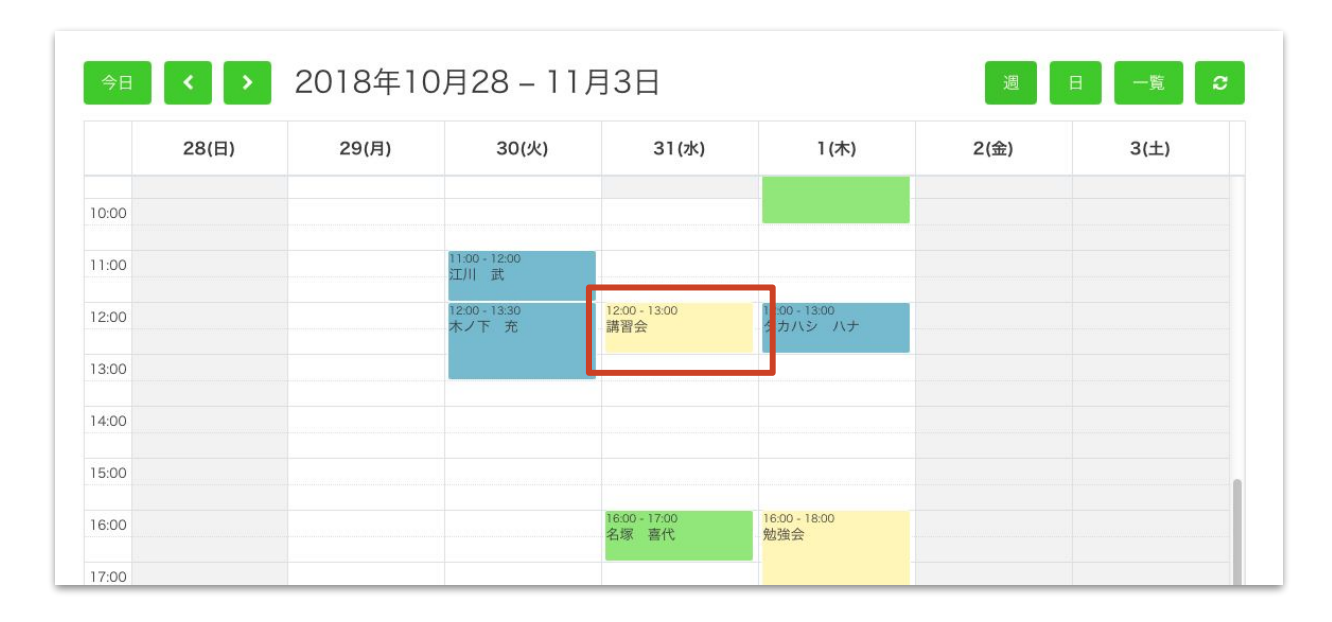

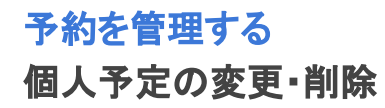

## 個人予定の変更・削除

## 予約を管理する 個人予定の変更・削除

#### 変更・削除したい個人の予定をクリックします

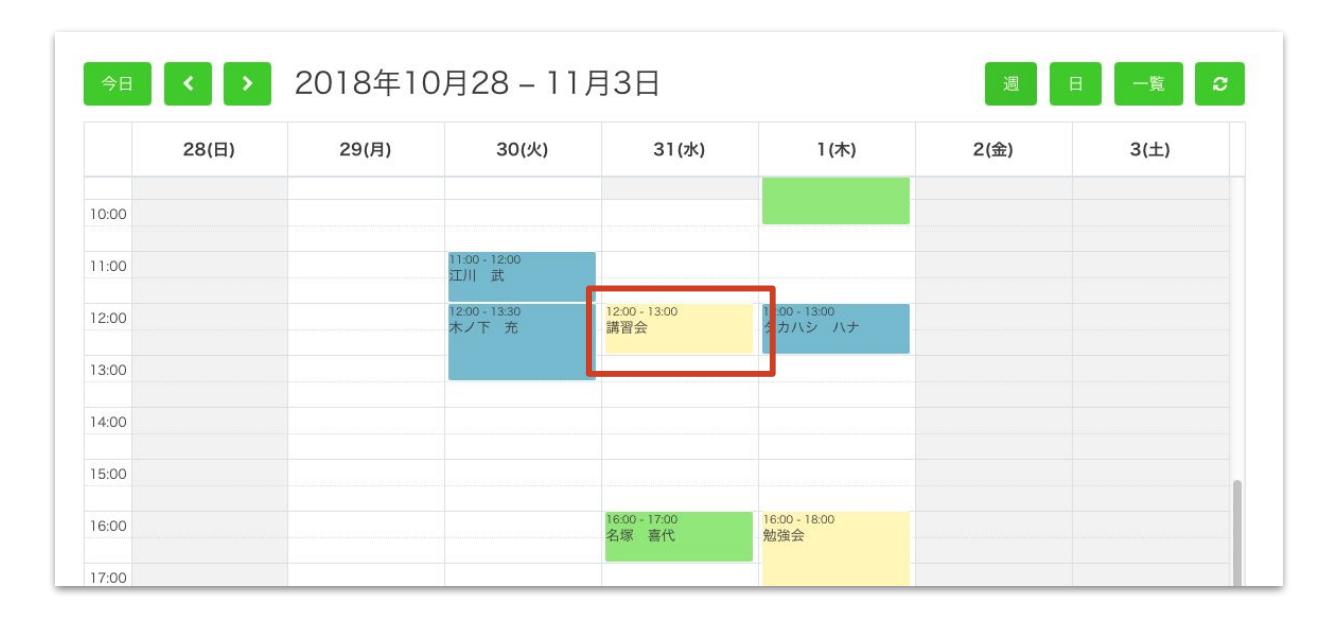

## 予約を管理する 個人予定の変更・削除

#### 個人予定の詳細ページから、変更・削除が実施できます

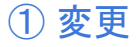

変更したい項目を更新して、「変更する」ボタン をクリック

| 年    | 個人予定 |          |       |        |          | ×    |
|------|------|----------|-------|--------|----------|------|
| 目)   | タイトル | 講習会      |       |        |          |      |
|      | 日付   | 2018/10/ | 31    |        |          |      |
|      | 時間   | 12:00    | \$    | $\sim$ | 13:00    | \$   |
|      | 予定メモ |          |       |        |          |      |
|      |      |          |       |        |          |      |
|      |      |          |       |        | 1        |      |
|      |      |          | 変更する  |        |          |      |
|      | 閉じる  |          |       |        | 予定を削除    | et a |
| © 20 | 1000 |          |       |        | JAC CHIN |      |
|      |      | 10.0L    | 44.45 |        |          |      |

#### 2 削除

#### 「予定を削除する」ボタンをクリック

| タイトル | 講習会        |          |
|------|------------|----------|
| 日付   | 2018/10/31 |          |
| 時間   | 12:00 🔹 ~  | 13:00 \$ |
| 予定メモ |            |          |
|      |            |          |
|      | 変更する       |          |
# 顧客を管理する

顧客を管理する 顧客管理ページへ

#### メニュー または 下部にある「顧客管理」ボタンをクリック

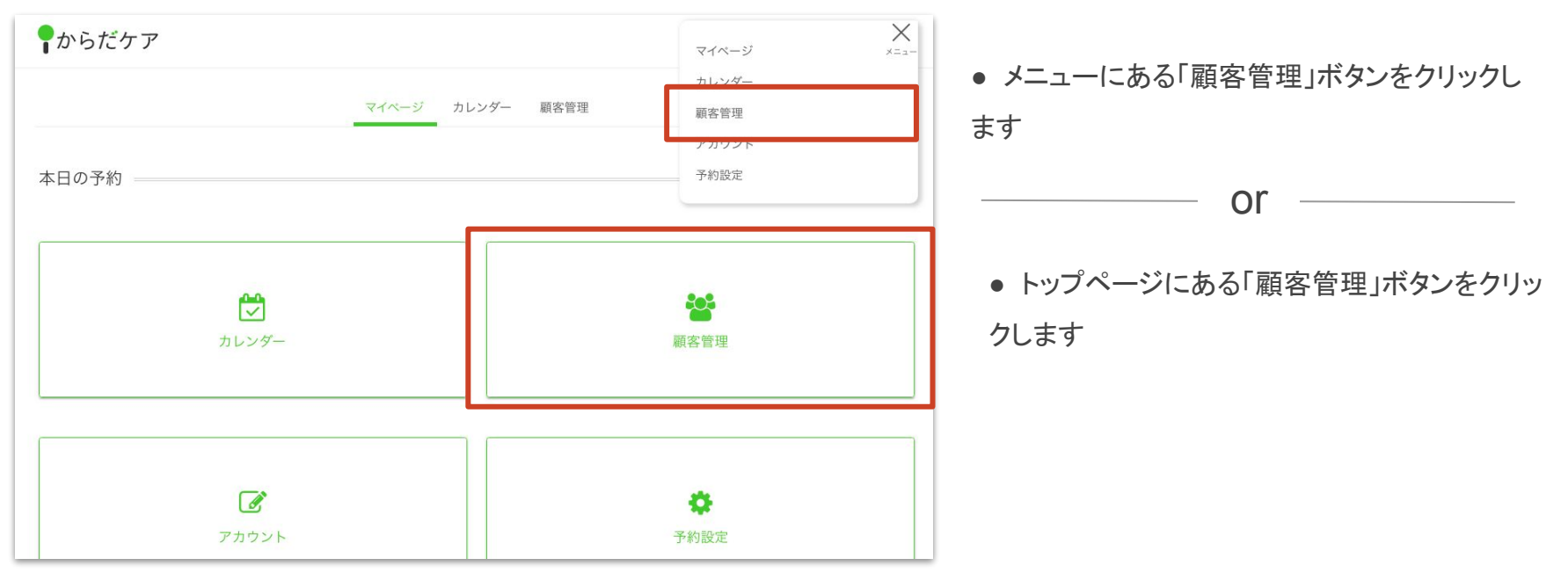

© 2018 studiofrog IIc. All Right Reserved.

顧客を管理する 顧客一覧ページ

### 顧客一覧ページで、お客さまの情報を確認できます

| <b>♀</b> からだケア  |             |                        | <u>аялы</u> <u>жал</u> |
|-----------------|-------------|------------------------|------------------------|
|                 | マイページ       | カレンダー 顧客管理             |                        |
|                 |             |                        |                        |
| 顧客管理            |             |                        | 新規登録                   |
| 氏名(カナ)、電話番号、メール | アドレス 検索     |                        |                        |
| 氏名(カナ)          | 電話番号        | メールアドレス                | 性別                     |
| 名塚 喜代           | 0467443359  | natsuka@gmail.com      | 女性                     |
| 木ノ下 充           | 09099734567 | kinoshita@gmail.com    | 男性                     |
| ホンダ タロウ         | 034674680   | honda@yahoo.co.jp      | 男性                     |
| 荒木 真世           | 0909998888  | araki@gmail.com        | 女性                     |
| 江川 武            | 090000001   | azz.jvriml08@gmail.com | 女性                     |
| タカハシ ハナ         | 09012345567 | test@yahoo.co.jp       | 女性                     |

© 2018 studiofrog Ilc.

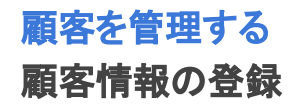

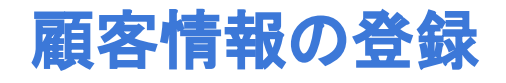

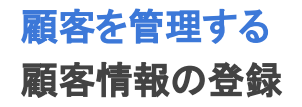

#### 顧客情報の新規登録は、「新規登録」ボタンをクリック

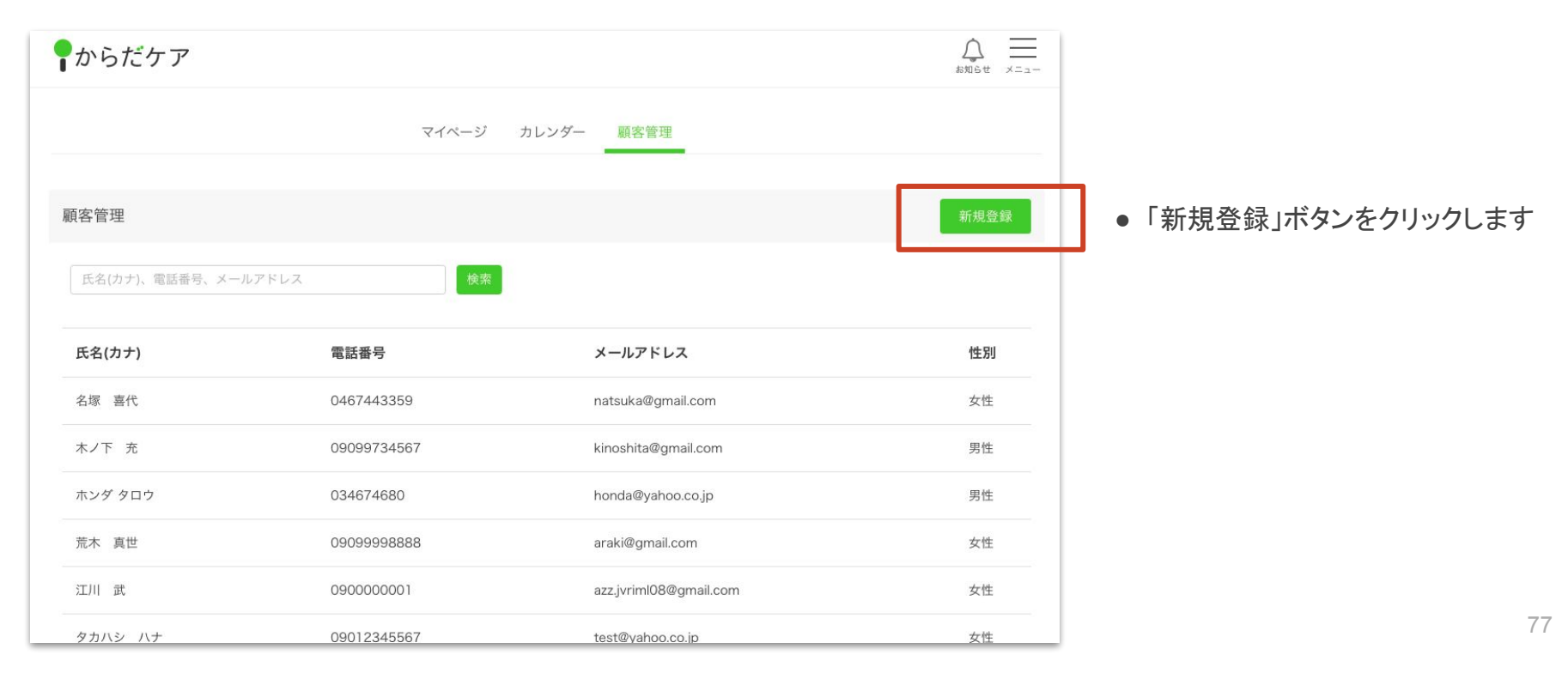

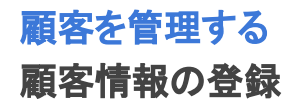

### 「氏名」や連絡先を入力して、「登録する」ボタンをクリック

ます

| 顧客情報          |                                     |
|---------------|-------------------------------------|
| 氏名(カナ):(必須)   | セイメイ                                |
| 氏名(漢字):(任意)   | 姓名                                  |
| 電話番号:(任意)     | 09011112222                         |
| メールアドレス :(任意) | sample@caradacare.com               |
| 性別:(任意)       | <ul><li>● 女性</li><li>○ 男性</li></ul> |
| お客様メモ :(任意)   | 治療内容や注意点、趣味等お客様に関するメモ               |
|               |                                     |
|               |                                     |
|               |                                     |
| Γ             | 登録する                                |

•「登録する」ボタンをクリックすると、顧客情報が保存され

78

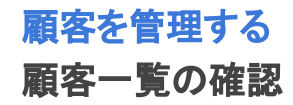

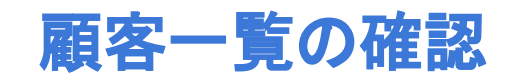

顧客を管理する

#### 顧客一覧ページで検索する

#### 「氏名」「電話番号」「メールアドレス」から顧客の検索ができます

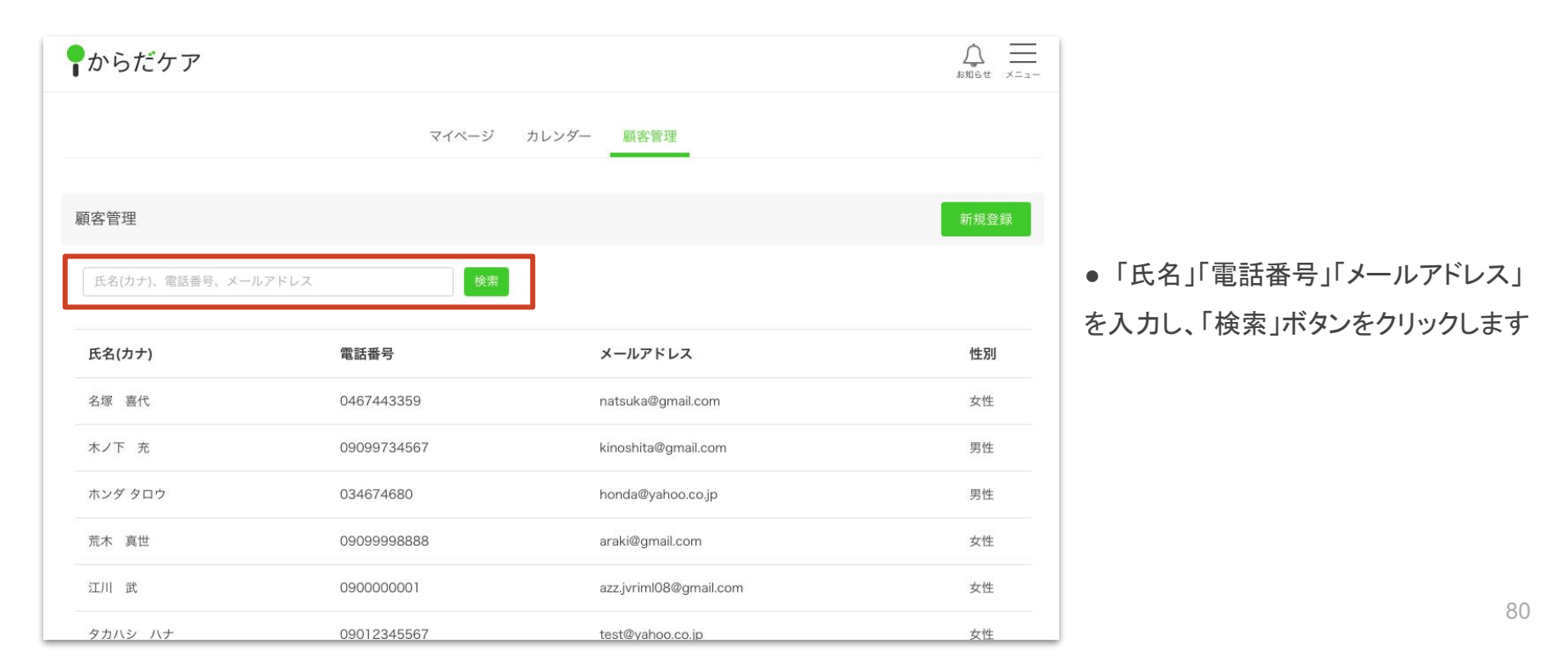

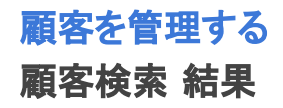

### 検索した後は、該当の顧客情報が表示されます

| 客管理    |      |         | 新規登録 |
|--------|------|---------|------|
| タカハシ   | 検索   |         |      |
|        |      |         |      |
| 氏名(カナ) | 電話番号 | メールアドレス | 性別   |

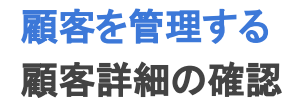

# 顧客詳細の確認

顧客を管理する 顧客詳細ページへ

#### 顧客一覧ページで、詳細を確認したいお客さまをクリックします

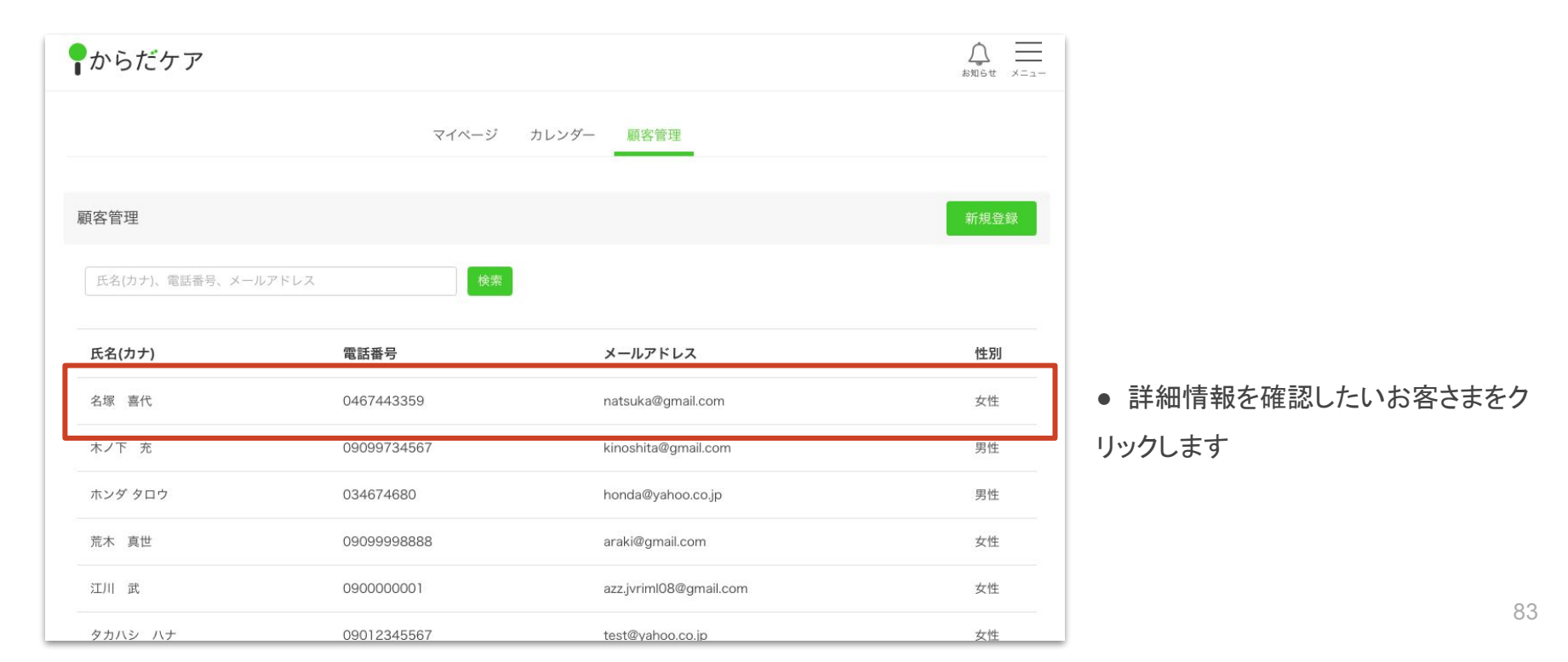

顧客を管理する 顧客詳細ページ

### 顧客詳細ページで、お客さまの詳細情報を確認できます

| 顧客情報          |                                                                                                    |                     |       |
|---------------|----------------------------------------------------------------------------------------------------|---------------------|-------|
| 氏名(カナ) :(必須)  | 名塚 喜代                                                                                                    |                     |       |
| 氏名(漢字):(任意)   | 姓名                                                                                                    |                     |       |
| 電話番号 :(任意)    | 0467443359                                                                                                    |                     |       |
| メールアドレス :(任意) | natsuka@gmail.com                                                                                                    |                     |       |
| 性別 :(任意)      | ● 女性 ○ 男性                                                                                                    |                     |       |
| お客様メモ :(任意)   | <ul> <li>2018年11月1日<br/>初来店。<br/>慢性的な肩こりの症状あり。<br/>近所にお住まい。チラシをみて来店されたとのこと。</li> <li>2018年11月26日<br/>2回目のご来店<br/>引き続き肩を中心に施術。<br/>ジョギングが趣味とのこと。 </li> </ul> | ● お客さまメモはカルテとしてもご利り | 用できます |
|               | 更新する                                                                                                    |                     |       |

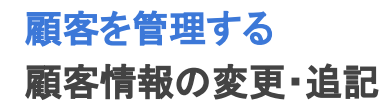

# 顧客情報の変更・追記

### 顧客を管理する 顧客情報の変更・追記

### 顧客一覧ページから変更・追記したい顧客をクリックします

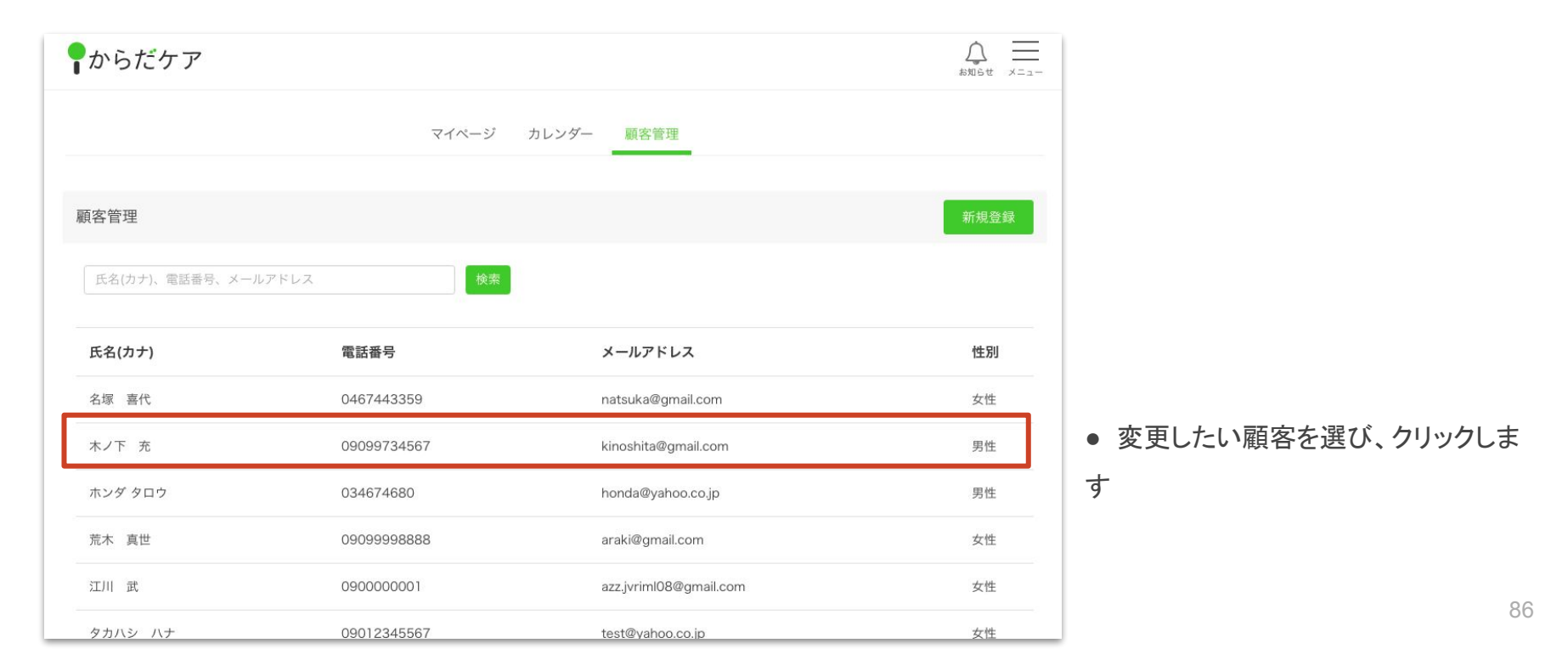

顧客を管理する 顧客情報の変更・追記

### 顧客情報を変更・追記して、「更新する」クリックすると、保存できます

| 顧客情報          |                                                                                                    |
|---------------|----------------------------------------------------------------------------------------------------|
| 氏名(カナ) :(必須)  | 名塚 喜代                                                                                                    |
| 氏名(漢字):(任意)   | 姓名                                                                                                    |
| 電話番号 :(任意)    | 0467443359                                                                                                    |
| メールアドレス :(任意) | natsuka@gmail.com                                                                                                    |
| 性別:(任意)       | ● 女性         ○ 男性                                                                                                    |
| お客様メモ :(任意)   | <ul> <li>■2018年11月1日<br/>初来店。<br/>慢性的な肩こりの症状あり。<br/>近所にお住まい。チラシをみて来店されたとのこと。</li> <li>■2018年11月26日<br/>2回目のご来店<br/>引き続き肩を中心に施術。<br/>ジョギングが趣味とのこと。 </li> </ul> |
|               | 更新する                                                                                                    |

●「更新する」ボタンをクリックすると、変更・追記した情報を保 存できます<sup>87</sup>

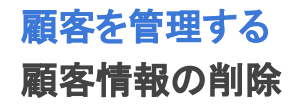

# 顧客情報の削除

### 顧客を管理する 顧客情報の削除

### 顧客一覧ページから削除したい顧客をクリックします

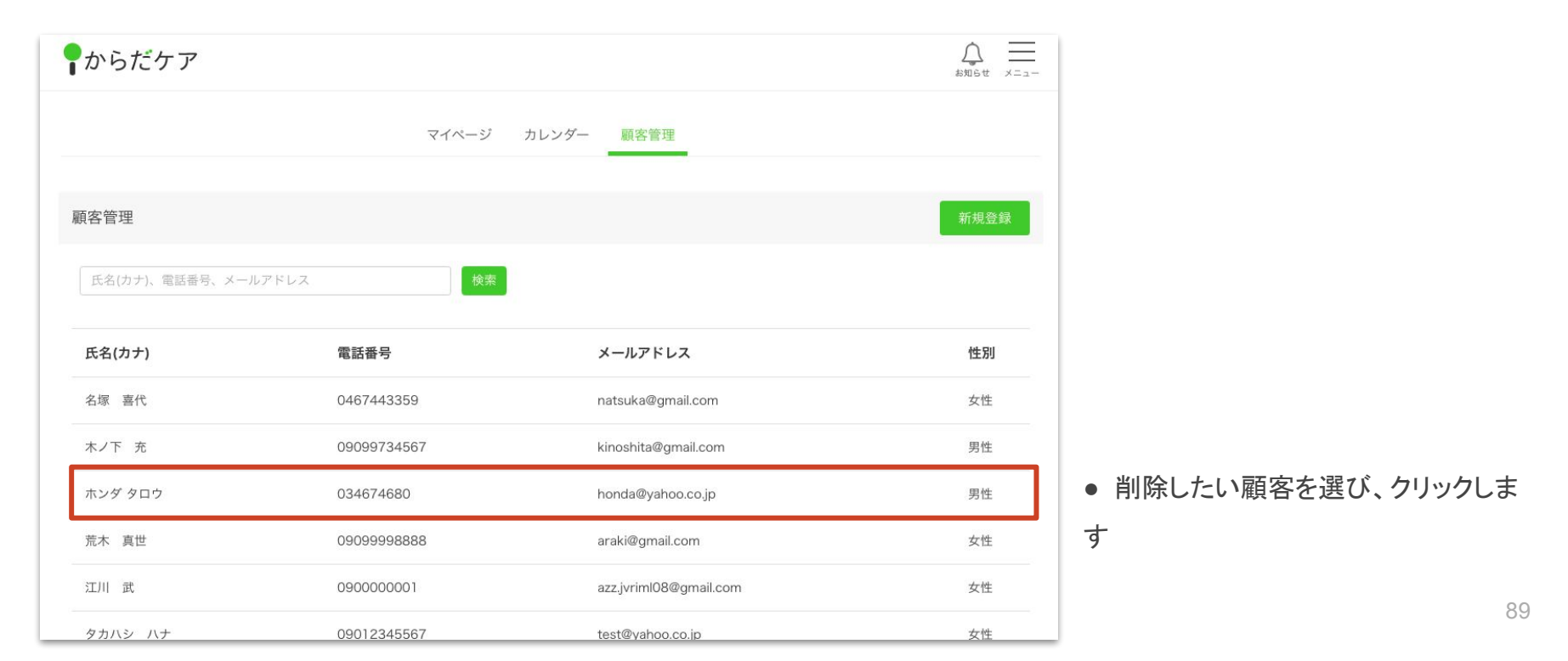

### 顧客を管理する 顧客情報の削除

### 顧客詳細ページの下部にある「削除する」ボタンをクリックすると、削除できます

|               | 2.2.1                                                                                                    |
|---------------|----------------------------------------------------------------------------------------------------|
| 電話番号 :(任意)    | 0467443359                                                                                                    |
| メールアドレス :(任意) | natsuka@gmail.com                                                                                                    |
| 性別 :(任意)      | ● 女性 ○ 男性                                                                                                    |
| お客様メモ :(任意)   | <ul> <li>■2018年11月1日<br/>初来店。<br/>慢性的な肩こりの症状あり。<br/>近所にお住まい。チラシをみて来店されたとのこと。</li> <li>■2018年11月26日<br/>2回目のご来店<br/>引き続き肩を中心に施術。<br/>ジョギングが趣味とのこと。</li> </ul> |
|               | 更新する                                                                                                    |
| 〈戻る           | 削除する                                                                                                    |

●「削除する」ボタンをクリックすると、顧客情報を削除できま

90

# お問い合わせ先

© 2018 studiofrog IIc. All Right Reserved.

お問い合わせ先

## からだケアへのお問い合わせ

### からだケア予約システムのご利用方法や各種サービスについて ご不明な点などがございましたら、お気軽にお問い合わせください。

お問い合わせはこちら

または support@caradacare.com までご連絡ください。

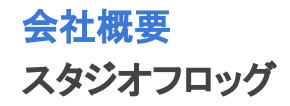

## 会社名

合同会社スタジオフロッグ(StudioFrog, LLC)

## 事業内容

・ウェブサイトの企画、設計、開発、運営及び販売 ・インターフェイスデザイン、設計、開発

## 所在地

〒103-0027 東京都中央区日本橋3丁目2番14号 新槇町ビル別館第一2F Tokyo, Chuo Ward,Nihonbashi 3-2-14

Aramakicho building annex first 2nd Floor

代表者

CEO 高井 大輔

## 実績

・医療機関の検索予約システム開発・デザインDirection
 ・証券システム開発・デザインDirection
 ・カーシェアリングシステム開発・運営・デザインDirection
 ・駐車場シェアリングシステム開発・運営・デザインDirection
 ・映画レビューサイトの開発・運営・デザイン

## お問い合わせ先

<u>https://form.run/@caradacare</u> または、support@caradacare.com